# Sony Ericsson

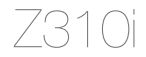

This is the Internet version of the User's guide. © Print only for private use.

# Inhoudsopgave

| De functies van uw telefoon leren kennen 6 |
|--------------------------------------------|
| Bellen                                     |
| Berichten                                  |
| Afbeeldingen 43                            |
| Entertainment                              |
| Verbindingen 53                            |
| Meer functies                              |
| Problemen oplossen 72                      |
| Belangrijke informatie                     |
| Index                                      |

Bezoek de website www.sonyericsson.com/support voor ondersteuning, informatie en het downloaden van content.

1

#### Sony Ericsson

GSM 900/1800/1900

Deze gebruikershandleiding is zonder enige garantie gepubliceerd door Sony Ericsson Mobile Communications AB of een lokale vestiging. Te allen tijde en zonder voorafgaande waarschuwing kunnen verbeteringen en wijzigingen door Sony Ericsson Mobile Communications AB of een lokale vestiging worden aangebracht in deze gebruikershandleiding op grond van typografische fouten, onjuiste of achterhaalde gegevens of verbeteringen aan programmatuur en/of apparatuur. Dergelijke wijzigingen worden natuurlijk verwerkt in nieuwe uitgaven van deze gebruikershandleiding.

Alle rechten voorbehouden.

## ©Sony Ericsson Mobile Communications AB, 2006

Publicatienummer: NL/LZT 108 9012 R1A

Let op: Enkele in deze gebruikershandleiding beschreven services worden niet door alle netwerken ondersteund. *Dit geldt ook voor het internationale GSM-alarmnummer 112.* 

Neem contact op met uw netwerkexploitant of serviceprovider als u twiifelt of u een bepaalde service al dan niet kunt gebruiken. Lees de hoofdstukken Richtliinen voor veilig en efficiënt gebruik en Beperkte garantie voordat u de mobiele telefoon gaat gebruiken. Alle afbeeldingen zijn alleen bedoeld ter illustratie. De werkelijke telefoon wordt in de afbeeldingen mogelijk niet accuraat weergegeven. Uw mobiele telefoon heeft de mogelijkheid om extra inhoud, bijvoorbeeld ringtones, te downloaden, op te slaan en door te sturen. Het gebruik van deze inhoud kan beperkt of verboden zijn als gevolg van rechten van derden, waaronder auteursrechten, U. niet Sony Ericsson, bent volledig verantwoordelijk voor extra inhoud die is gedownload of doorgestuurd vanaf uw mobiele telefoon. Controleer voordat u extra inhoud gebruikt, of het voorgenomen gebruik is toegestaan onder licentie of op andere wijze geautoriseerd is. Sonv Ericsson biedt geen garantie omtrent de juistheid, integriteit of kwaliteit van extra inhoud of enige andere inhoud van derden. Sonv Ericsson is onder geen enkele omstandigheid aansprakelijk voor onjuist gebruik door u van extra inhoud of andere inhoud van derden.

PlayNow<sup>™</sup> en MusicDJ<sup>™</sup> zijn handelsmerken of gedeponeerde handelsmerken van Sony Ericsson Mobile Communications AB. Bluetooth<sup>™</sup> is een handelsmerk of een gedeponeerd handelsmerk van Bluetooth SIG Inc.

T9<sup>™</sup> Text Input is een handelsmerk of een gedeponeerd handelsmerk van Tegic Communications. T9<sup>™</sup> Text Input heeft een licentie onder een of meer van de volgende patenten: U.S. Pat. Nos. 5,818,437, 5,953,541, 5,187,480, 5,945,928 en 6,011,554; Canadian Pat. No. 1,331,057, United Kingdom Pat. No. 2238414B; Hongkong Standard Pat. No. HK0940329; Republic of Singapore Pat. No. 51383; Euro.Pat. No. 0 842 463(96927260.8) DE/DK, FI, FR, IT, NL, PT, ES, SE, GB; en aanvullende, hangende patenten wereldwijd. Java en alle op Java gebaseerde handelsmerken en logo's zijn handelsmerken of gedeponeerde handelsmerken van Sun Microsystems, Inc. in de Verenigde Staten en in andere landen. Licentieovereenkomst voor eindgebruikers voor Sun™ Java™ JME<sup>TM</sup>.

1 Beperkingen: de Software is vertrouwelijke, auteursrechtelijk beschermde informatie van Sun en de eigendom van alle kopieën berust bij Sun en/of haar licentiegevers. De klant is niet gerechtigd om de Software te wijzigen, te decompileren, te ontleden, te decoderen, te extraheren of anderszins aan reverse-engineering te onderwerpen. De software mag niet als geheel of gedeeltelijk worden verhuurd, worden overgedragen of in onderlicentie worden gegeven.

- 2 Exportvoorschriften: Software, inclusief technische gegevens, valt onder de Amerikaanse exportwetten, met inbegrip van de U.S. Export Administration Act en de daaraan verbonden bepalingen. en valt mogelijk ook onder de export- of importvoorschriften van andere landen. De klant komt overeen om strikt te voldoen aan dergelijke voorschriften en erkent de eigen verantwoordelijkheid voor het verkrijgen van vergunningen voor de export, wederuitvoer of import van Software. Software mag niet worden gedownload of anderszins worden geëxporteerd of wederuitgevoerd (i) naar. of naar een staatsburger of inwoner van. Cuba. Irak. Iran. Noord-Korea, Libië, Soedan, Svrië (met inachtneming van het feit dat deze opsomming van tijd tot tijd kan worden herzien) of naar enig(e) ander(e) land(en) waartegen de Verenigde Staten een handelsembargo heeft ingesteld: of (ii) naar iemand op de liist van Specially Designated Nations van de U.S. Treasury Department of in de Table of Denial Orders van het U.S. Commerce Department.
- 3 Beperkte rechten: het gebruik, het kopiëren en de openbaarmaking door de regering van de Verenigde Staten is onderhevig aan de beperkingen die worden uiteengezet in de Rights in Technical Data and Computer Software Clauses in DFARS 252.227-7013(c) (1) and FAR 52.227-19(c) (2), voor zover van toepassing.

Een deel van de software van dit product valt onder het auteursrecht van © SyncML initiative Ltd. (1999-2002). Alle rechten voorbehouden.

Andere product- en bedrijfsnamen in dit document kunnen handelsmerken zijn van de respectieve eigenaars.

Alle rechten die hierin niet uitdrukkelijk worden verleend, zijn voorbehouden.

## Symbolen in de gebruikershandleiding

In deze gebruikershandleiding worden de volgende instructiesymbolen gebruikt:

- Gebruik de navigatietoets om te bladeren en

   → 15 Werken met de menu's te selecteren.
- Druk op het midden van de navigatietoets.
- Druk de navigatietoets omhoog.
- Oruk de navigatietoets omlaag.
- Oruk op de navigatietoets naar links.
- Druk op de navigatietoets naar rechts.
  - Zie ook pagina...

#### Opmerking

9

Geeft aan dat de beschikbaarheid van een service of functie afhankelijk is van het netwerk of abonnement. Hierdoor zijn mogelijk niet alle menu's in uw telefoon beschikbaar. Neem contact op met uw netwerkexploitant voor meer informatie.

5

## De functies van uw telefoon leren kennen

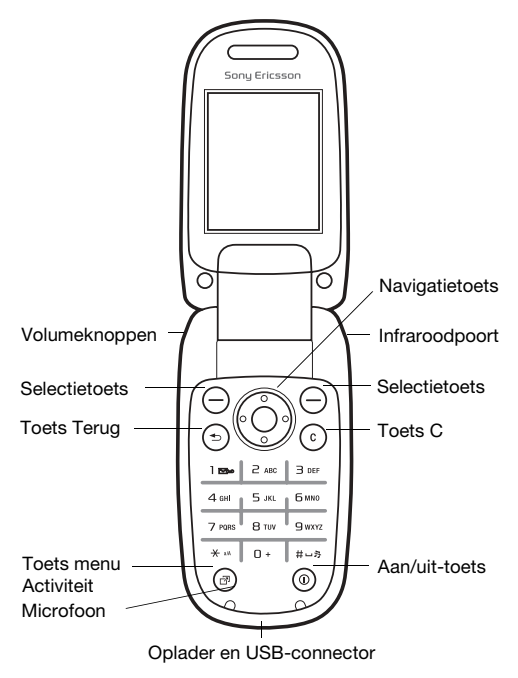

This is the Internet version of the User's guide. © Print only for private use.

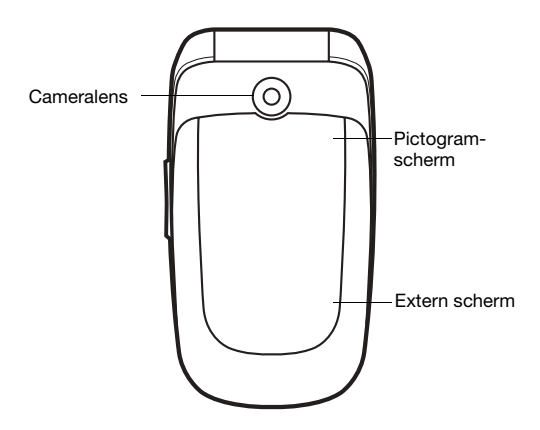

Het pictogramscherm wordt verlicht wanneer de telefoon in de stille modus staat en toont informatie over nieuwe gebeurtenissen en het opladen van de batterij. Het externe scherm toont informatie zoals tijd. Druk op een volumeknop om het externe scherm te activeren.

### Menuoverzicht

8

| ▶ PlayNow™*                                                                                                    | Internet*                                                                                                    | Conline services*<br>Games<br>MusicDJ™<br>Geluid opnemen               |
|----------------------------------------------------------------------------------------------------|----------------------------------------------------------------------------------------------------|------------------------------------------------------------------------|
| Camera (                                                                                                    | Berichten<br>Nieuw bericht<br>Postvak IN<br>E-mail<br>RSS-lezer<br>Concepten<br>Postvak UIT<br>Verzondn item<br>Opgesl. ber.<br>Mijn vrienden*<br>Voicemail belle<br>Sjablonen<br>Instellingen       | s                                                                      |
| Bestandsbeheer<br>Camera-album<br>Ringtones<br>Afbeeldingen<br>Thema's<br>Webpagina's<br>Games<br>Applicaties<br>Overia | Contacten**<br>Nieuw contact                                                                                                    | (Wekkers)                                                              |
| Tabblad Alle<br>Tabblad Alle<br>Tabblad Beantwoo<br>Tabblad Geaniste<br>gesprekken                                      | <ul> <li>Agenda</li> <li>Applicaties</li> <li>Kalender</li> <li>Taken</li> <li>Notities</li> <li>Rekenmachine</li> <li>Synchronisatie</li> <li>Timer</li> <li>Stopwatch</li> <li>Codememo</li> </ul> | Algemeen<br>Geluiden & sign.<br>Display<br>Gesprekken<br>Verbindingen* |

\* Sommige menu's zijn afhankelijk van uw netwerkexploitant, netwerk en abonnement.

\*\*Opties wanneer telefooncontacten zijn ingesteld op standaardinstellingen. Opties veranderen wanneer SIM-contacten zijn ingesteld op standaardinstellingen.

\*\*\*Blader met de navigatietoets door de tabbladen in submenu's. Zie ➡ 15 Werken met de menu's voor meer informatie.

#### Pictogrammen op de statusbalk Pictogram Beschrijving

| -all.      | Signaalsterkte van het GSM-netwerk.                                    |
|------------|------------------------------------------------------------------------|
|            | Batterijstatus.                                                        |
| 4          | Batterij wordt opgeladen. Dit wordt bij de batterijstatus weergegeven. |
|            | Gemist inkomend gesprek.                                               |
| \$         | Oproep- en berichtsignalen uit, wekker aan.                            |
| $\succ$    | Tekstbericht ontvangen.                                                |
| <b>_</b> @ | E-mailbericht ontvangen.                                               |
|            | MMS-bericht ontvangen.                                                 |
| P          | Lopend gesprek.                                                        |
| 1          | Agendaherinnering.                                                     |
| 劏          | Taakherinnering.                                                       |

9

## Uw telefoon monteren

U moet de SIM-kaart en de batterij plaatsen om uw telefoon te kunnen gebruiken.

#### SIM-kaart

Wanneer u zich als abonnee bij een netwerkoperator registreert, ontvangt u een SIM-kaart (Subscriber Identity Module). De SIM-kaart bevat informatie zoals uw telefoonnummer, welke services in uw abonnement zijn opgenomen en informatie over contacten.

Sla uw contactgegevens op uw SIM-kaart op voordat u de kaart uit een andere telefoon verwijdert. Contacten kunnen in het telefoongeheugen zijn opgeslagen 

23 Contacten.

#### De SIM-kaart en de batterij plaatsen

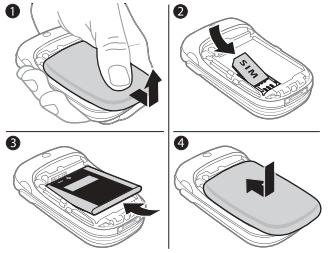

1 Verwijder het batterijklepje.

10

2 Schuif de SIM-kaart in de houder met de contactpunten naar beneden.

- 3 Plaats de batterij met de label omhoog en de twee connectors tegenover elkaar.
- 4 Schuif het batterijklepje terug op zijn plaats.

#### De batterij opladen

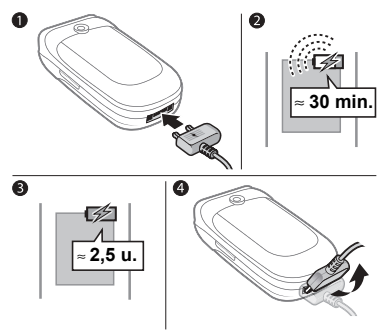

- 1 Sluit de stekker van de oplader aan op de telefoon en het elektriciteitsnet. Het bliksemflits-symbool op de stekker van de oplader moet naar boven wijzen.
- 2 Het kan tot 30 minuten duren voordat het batterijpictogram wordt weergegeven op het scherm.
- 3 Wacht ongeveer 2,5 uur of totdat het batterijpictogram aangeeft dat de batterij volledig is opgeladen.
- 4 Verwijder de stekker van de oplader door deze omhoog te trekken.

 Sommige functies verbruiken meer energie dan andere, waardoor u de telefoon vaker moet opladen.
 Spreektijd of stand-bytijd worden korter en misschien hebt u een nieuwe batterij nodig. Gebruik alleen batterijen die door Sony Ericsson zijn goedgekeurd.
 \$1 Batterij.

#### PIN-code

Soms hebt u voor uw SIM-kaart een PIN-code (Persoonlijk Identificatienummer) van de netwerkexploitant nodig. Elk cijfer van de PIN-code verschijnt als een \*, tenzij de code begint met de cijfers van het alarmnummer, bijvoorbeeld 112 of 911. Daardoor kunt u het alarmnummer bellen zonder eerst de PIN-code in te voeren.  $\Rightarrow$  23 Alarmnummers. Druk op ⓒ om nummers te verwijderen.

 Als u de PIN-code drie keer achter elkaar verkeerd invoert, wordt de SIM-kaart geblokkeerd
 68 SIM-kaartblokkering.

#### De telefoon aan- en uitzetten

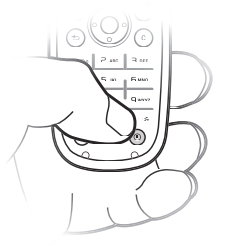

- 1 Houd (1) ingedrukt om de telefoon aan of uit te zetten.
- 2 Voer de PIN-code van de SIM-kaart in wanneer daarom wordt gevraagd.
- 3 De eerste keer dat u de telefoon aanzet, selecteert u de taal waarin de menu's op de telefoon worden weergegeven.
- 4 Ja als u hulp wilt van de setup wizard voor instructies en tips. Nu is de stand-bymodus geactiveerd en kunt u bellen en gebeld worden.
- Kies Instell. dwnloaden als u automatisch de instellingen wilt ontvangen die u nodig hebt voor MMS en internetgebruik. Er worden geen persoonlijke gegeven naar Sony Ericsson verzonden of door Sony Ericsson verwerkt. Neem contact op met uw netwerkexploitant of serviceprovider voor meer informatie.

#### Afsluitmenu

Vanuit het afsluitmenu kunt u de telefoon uitzetten, de stille modus inschakelen of een profiel activeren. Zie 4 *Profielen* voor meer informatie over profielen.

#### Het afsluitmenu openen

Druk op (10) en selecteer een optie in de lijst.

#### Bellen

Tijdens een inkomend gesprek worden het toetsenblok en de buitenste rand van de telefoon verlicht ➡ 52 Lichteffecten.

#### Bellen en gesprekken ontvangen

- Voer een netnummer en telefoonnummer in. 
   Bellen om het gesprek tot stand te brengen.
   Beëindig om het gesprek te beëindigen.
- Wanneer de telefoon overgaat, drukt u op ► Beantw. om het gesprek aan te nemen.

#### Help op de telefoon

U kunt op elk gewenst moment Help en informatie opvragen op uw telefoon.

#### De Setup wizard gebruiken

Kies vanuit stand-by Menu ► Instellingen ► Algemeen ► Setup wizard en selecteer een optie:

- Instell. dwnloaden of
- Basisinstellingen of
- Tips en trucs.

#### Informatie over functies weergeven

Ga naar een functie ► Info, indien beschikbaar.

#### Werken met de menu's

De hoofdmenu's worden als pictogrammen weergegeven. Sommige submenu's bevatten tabbladen.

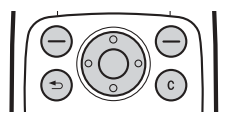

- Druk op het midden van de navigatietoets 

   m vanuit stand-by naar het hoofdmenu te gaan of om menu-items te selecteren.
- Druk op (), () () () of () om menu's en tabbladen te doorlopen.
- Druk op (5) om één niveau terug te gaan in een menu of om een functie of toepassing te beëindigen.
- Houd (1) ingedrukt om terug te gaan naar stand-by.
- Druk op C om items te verwijderen.
- Blader naar een menu-item ► Info voor hulp bij een geselecteerde functie.
- Meer om een lijst met opties te openen.

#### Snelkoppelingen

Vanuit stand-by kunt u de vooraf gedefinieerde snelkoppelingen gebruiken om rechtstreeks naar een functie te gaan.

- Druk op (b) om de camera te starten.

#### Stand-bysnelkoppelingen bewerken

- Kies vanuit stand-by Menu ► Instellingen ► Algemeen
   Snelkoppelingen.
- 2 Selecteer de snelkoppeling die u wilt bewerken ▶ Bewerken.
- 3 Blader naar een functie en selecteer deze ► Snelkopp.

#### Menu Activiteit

Gebruik het menu Activiteit om nieuwe gebeurtenissen weer te geven en te verwerken en toegang te krijgen tot favorieten en snelkoppelingen.

#### Hiermee opent u het activiteitenmenu

Druk op a en gebruik o en o om een tabblad te selecteren.

#### Tabbladen van het menu Activiteit

- Nwe events zoals gemiste gesprekken en nieuwe berichten.
- Actieve appl. applicaties die actief zijn op de achtergrond.
- Mijn snelkopp. snelkoppelingen die u kunt toevoegen, verwijderen en in een andere volgorde kunt zetten.
- Internet toegang tot internet en uw favorieten.
- Als u nieuwe gebeurtenissen wilt weergeven als pop-uptekst in plaats van in het menu Activiteit, Menu
   Instellingen 
   Algemeen 
   Nieuwe events 
   Pop-up.

## Bestandsbeheer

In bestandsbeheer worden bestanden met bijvoorbeeld foto's, geluiden, thema's, games en applicaties opgeslagen in mappen in het telefoongeheugen. Bestanden die niet worden herkend, worden opgeslagen in de map Overig.

#### Bestandsgegevens

Als er auteursrechten op een bestand rusten, kunt u het bestand mogelijk niet kopiëren of verzenden. U kunt bestandsgegevens bekijken door het bestand te selecteren ▶ Meer ▶ Informatie.

#### Bestanden verplaatsen of kopiëren

- 1 Kies in stand-by Menu ▶ Bestandsbeheer. Selecteer een map en blader naar een bestand ▶ Meer ▶ Bestand beheren.
- 2 Selecteer Verplaatsen of Kopiëren.
- 3 Selecteer een map of ► Nieuwe map.
- 4 Geef de naam van de map op ► OK.
- 5 ► Plakken.

#### Meerdere bestanden selecteren

- 1 Kies vanuit stand-by Menu ► Bestandsbeheer en selecteer een bestand ► Meer ► Markeren.
- 2 ▶ Diverse select. of ▶ Alles selecteren. Als u bestanden wilt selecteren bladert u en ▶ Markeren of ▶ Deselect.

#### De geheugenstatus controleren

Kies vanuit stand-by Menu ► Bestandsbeheer ► Meer ► Geheugenstatus.

#### Bestanden overbrengen

Zie • 61 Bestanden overbrengen voor meer informatie.

17

## Talen

Selecteer de taal voor telefoonmenu's en voor het invoeren van tekst.

#### De taal van de telefoon wijzigen

- Druk vanuit stand-by op (a) 0000 (b) voor Engels of druk op (a) 8888 (b) voor automatische taalkeuze.

### Schrijftalen selecteren

- 1 Kies vanuit stand-by Menu ► Instellingen ► Algemeen ► Taal ► Invoertaal
- 2 Blader en ► Select. om talen te selecteren ► Opslaan.

## Letters invoeren

18

# Letters invoeren met de multitoetsmethode voor tekstinvoer

Blader naar een functie waarbij tekstinvoer mogelijk is, bijvoorbeeld Menu ▶ Berichten ▶ Nieuw bericht ▶ SMS.

- Druk op <a> </a> 
   totdat het gewenste teken wordt weergegeven.
- Druk op (\*\*\*\*/\*) om te wisselen tussen hoofdletters en kleine letters.
- Houd (1+) (9) ingedrukt om cijfers in te voeren.
- Druk op C om letters en cijfers te wissen.
- Druk op (#-3) om een spatie toe te voegen.
- Houd (\*\*\*\*) ingedrukt om de schrijfmethode te wijzigen.

#### T9<sup>™</sup>-tekstinvoer

De T9™-invoermethode gebruikt een in de telefoon ingebouwd woordenboek. Dit woordenboek herkent het meestgebruikte woord voor elke reeks toetsaanslagen. Op die manier hoeft u een toets slechts één keer in te drukken, zelfs als de gewenste letter niet de eerste letter onder die toets is.

#### Letters invoeren met T9-tekstinvoer

- Blader naar een functie waarbij tekstinvoer mogelijk is, bijvoorbeeld Menu 
   ▶ Berichten 
   ▶ Nieuw bericht 
   ▶ SMS.
- 2 Als u bijvoorbeeld het woord 'Jane' wilt schrijven, drukt u op (5), (2), (6), (3).
- 3 Als het weergegeven woord niet het woord is dat u bedoelt, drukt u herhaaldelijk op ③ of ③ om alternatieve woorden weer te geven. Druk op ⊕ om een woord te accepteren en een spatie toe te voegen. Druk op ⑤ om een woord te accepteren zonder een spatie toe te voegen.

#### Woorden toevoegen aan het T9-tekstinvoerwoordenboek

- 1 Tijdens het invoeren van letters ► Meer ► Woord bewerken.
- 2 Bewerk het woord met multitoetsinvoer. Druk op len log om van de ene naar de andere letter te gaan. Druk op C om een teken te verwijderen. Houd C ingedrukt om het hele woord te verwijderen.
- 3 Als u het woord hebt bewerkt ▶ Invoegen. Het woord wordt toegevoegd aan het T9-tekstinvoerwoordenboek. De volgende keer dat u dit woord invoert met T9-tekstinvoer, wordt het weergegeven als een van de alternatieve woorden.

#### Een andere schrijfmethode selecteren

Houd (\*ai) ingedrukt om een andere schrijfmethode te selecteren.

#### Opties bij het invoeren van letters

Meer om opties voor het invoeren van letters weer te geven.

# Bellen

## Bellen en gebeld worden

Zet de telefoon aan en zorg ervoor dat u zich binnen bereik van een netwerk bevindt om te kunnen bellen en gesprekken te kunnen ontvangen 
13 De telefoon aanen uitzetten.

- Als in uw abonnement nummerweergave is inbegrepen en het nummer van de beller wordt herkend, wordt het nummer weergegeven.
- Als het nummer in Contacten is opgeslagen, worden details zoals de naam, het nummer, een foto en lichteffect (indien toegewezen) weergegeven.
- Als het een geheim nummer betreft, wordt Privé-nummer weergegeven.

#### Bellen

- Voer een telefoonnummer in (indien nodig met het internationale toegangsnummer en het netnummer)
   Bellen om het gesprek te beginnen.
- 2 Sluit de telefoon of ▶ Beëindig om het gesprek te beëindigen.

#### Een nummer opnieuw kiezen

Als de verbinding is mislukt, wordt Opnieuw? weergegeven ► Ja.

Houd de telefoon tijdens het wachten niet bij uw oor. Wanneer het gesprek wordt verbonden, hoort u een luid signaal.

#### Een gesprek aannemen

Open de telefoon of ► Beantw. als de telefoon al is geopend.

#### Een oproep weigeren

Sluit de telefoon, ► Bezet of druk tweemaal op een volumeknop.

#### Het volume van de oorspeaker aanpassen

Druk tijdens een gesprek op of  $\boxdot$  om het geluid harder of zachter te zetten.

#### Meer opties kiezen tijdens een gesprek ▶ Meer en selecteer een optie.

#### De microfoon uitzetten

Houd de toets  $\fbox$  ingedrukt. Houd  $\fbox$  nogmaals ingedrukt om het gesprek te hervatten.

De speaker gebruiken tijdens een gesprek ► Meer ► Speaker AAN of ► Speaker UIT.

#### Gemiste gesprekken

Als u een gesprek hebt gemist, wordt dit weergegeven in het menu Activiteit als Nieuwe events is ingesteld op Activiteit Menu. ► Bellen om het gemiste nummer te bellen.

Als Nieuwe events is ingesteld op Pop-up, wordt Gemiste gesprekken: weergegeven. ► Ja om de gemiste gesprekken nu in de gesprekkenlijst weer te geven of ► Nee als u dit later wilt doen. ➡ 16 Menu Activiteit.

#### Gesprekkenlijst

Informatie over de meest recente oproepen wordt opgeslagen in de gesprekkenlijst.

#### Een nummer uit de gesprekkenlijst bellen

In de stand-bymodus ► Gesprek en selecteer een tabblad. Blader naar een naam of nummer ► Bellen.

# Een nummer uit de gesprekkenlijst toevoegen aan de contacten

- 1 Kies vanuit stand-by ► Gesprek en selecteer een tabblad.
- 2 Ga naar het nummer dat u wilt toevoegen ► Meer ► Nummer opslaan.
- 3 Selecteer een contact waaraan u het nummer wilt toevoegen of ► Nieuw contact.

## Alarmnummers

De internationale alarmnummers, bijvoorbeeld 112 en 911, worden door de telefoon ondersteund. Met deze nummers kunt u doorgaans vanuit elk land te allen tijde een alarmnummer bellen, met of zonder SIM-kaart in het toestel, zolang u zich binnen het bereik van een GSM-netwerk bevindt.

In bepaalde landen kunnen ook andere alarmnummers worden aangeboden. Uw netwerkexploitant heeft mogelijk extra lokale alarmnummers op de SIM-kaart opgeslagen.

*Een alarmnummer bellen* Voer bijvoorbeeld 112 in ► Bellen.

#### Lokale alarmnummers bekijken

Kies vanuit stand-by Menu ► Contacten ► Meer ► Opties ► Speciale nummers ► Alarmnummers.

## Contacten

#### Een contact toevoegen

- 1 Kies vanuit stand-by Menu ► Contacten ► Nieuw contact ► Toev.
- 2 Selecteer Naam: ► Toev. en voer een naam in ► OK.

- 3 Selecteer Nieuw nummer: ► Toey, en voer een nummer in ⊾ OK
- 4 Selecteer een optie voor alleen telefooncontacten. Blader tussen de tabs en selecteer de velden waarin u meer informatie wilt opgeven. Als u symbolen, zoals @ wilt invoeren. 
  Meer 
  Symbool toev. en selecteer een symbool ► Invoegen. Als u het contact wilt opslaan. ▶ Opslaan.

24

-;; Voer het plusteken en de landcode met alle cijfers in. 18 Letters invoeren.

#### Een foto, lichteffect of ringtone aan een telefooncontact toevoeaen

- Kies vanuit stand-by Menu ► Contacten en selecteer een contact
- 2 ► Meer ► Cont. bewerken.
- 3 Gebruik (1) en (2) om naar het relevante tabblad te hladeren
- 4 ► Afbeelding, Ringtone of Lichteffect ► Toev.
- 5 Selecteer een foto, geluid of lichteffect ► Opslaan om het contact op te slaan.

#### Het standaardnummer instellen voor een telefooncontact Als u het eerste telefoonnummer wilt instellen dat voor het

contact wordt weergegeven, Menu ► Contacten en blader naar het contact ► Meer ► Stand, nummer en selecteer een nummer.

#### Uw eigen visitekaartie toevoegen

- Kies vanuit stand-by Menu ► Contacten ► Meer 1 Opties Miin visitekaartie.
- 2 Voer de informatie voor uw visitekaartie in ► Opslaan.

#### Uw visitekaartje verzenden

Kies vanuit stand-by Menu ► Contacten ► Meer ► Opties ► Mijn visitekaartje ► Kaartje verzenden

# Een herinnering aan een verjaardag instellen voor een contact

- Kies vanuit stand-by Menu ► Contacten en blader naar het contact.
- 2 ► Meer ► Cont. bewerken.
- 4 Stel de datum en herinnering in ► Opslaan.

#### Een telefooncontact bellen

- Kies in stand-by Menu ► Contacten. Blader naar of typ de eerste letters van het contact dat u wilt bellen.
- 2 Ĝebruik ⊚ en ⊚ om een nummer te selecteren ▶ Bellen.

#### Een SIM-contact bellen

- Als SIM-nummers de standaardinstelling is, Menu
   Contacten, en bladert u naar of typt u de eerste letters van een contact. Wanneer het contact is gemarkeerd
   Bellen.
- Als Contacten de standaardinstelling is, Menu
   Contacten ▶ Meer ▶ Opties ▶ SIM-nummers, en bladert u naar of typt u de eerste letters van een contact. Wanneer het contact is gemarkeerd ▶ Bellen.

#### Contacten beheren

U kunt selecteren welke contactgegevens - Contacten of SIM-nummers - standaard worden weergegeven. SIM-nummers bevatten alleen namen en nummers. Ze worden opgeslagen op de SIM-kaart. Contacten kunnen namen, nummers en persoonlijke gegevens bevatten. Ze worden opgeslagen in het telefoongeheugen.

#### Standaardcontacten selecteren

- Kies vanuit stand-by Menu ► Contacten ► Meer 1 ▶ Opties ▶ Geavanceerd ▶ Std. contacten.
- Selecteer Contacten of SIM-nummers.

#### Namen en nummers naar de SIM-kaart kopiëren

- Kies vanuit stand-by Menu ► Contacten ► Meer 1 ▶ Opties ▶ Geavanceerd ▶ Kopiëren naar SIM.
- 2 Selecteer Alles kopiëren. Contact kopiëren of Nummer kopiëren.

🔆 Wanneer u alle contacten van de telefoon naar de SIM-kaart kopieert, worden alle bestaande gegevens op de SIM-kaart vervangen.

#### SIM-contacten kopiëren naar telefooncontacten

- Kies vanuit stand-by Menu ► Contacten ► Meer 1 ► Opties ► Geavanceerd ► Kopiëren van SIM.
- 2 Selecteer Alles kopiëren, Contact kopiëren of Nummer kopiëren.

#### Contacten automatisch opslaan op de SIM-kaart

- Kies vanuit stand-by Menu ► Contacten ► Meer ▶ Opties ▶ Geavanceerd ▶ Auto, opsl, op SIM.
- 2 Selecteer Aan

#### Contacten verzenden

- Als u een geselecteerd contact wilt verzenden, ► Meer Contact verz, en selecteer een overdrachtmethode.
- Als u alle contacten wilt verzenden. Menu ► Contacten Meer ► Opties ► Geavanceerd ► Alle contact. verz. en selecteer een overdrachtmethode.

#### Fen telefooncontact bewerken

- Kies vanuit stand-by Menu ► Contacten en selecteer 1 een contact ▶ Meer ▶ Cont. bewerken.
- 2 Selecteer een tabblad en bewerk de informatie Opslaan.

#### Fen SIM-contact bewerken

- 1 Als SIM-nummers de standaardinstelling is. Menu Contacten of als Contacten de standaardinstelling is. Menu ► Contacten ► Meer ► Opties ► SIM-nummers.
- 2 Selecteer de naam en het nummer dat u wilt bewerken.
- 3 ► Meer ► Cont, bewerken en bewerk de naam en het nummer

#### Contacten verwijderen

- Als u een geselecteerd contact wilt verwijderen, drukt u op 🕝.
- Als u alle contacten wilt verwijderen, Menu ► Contacten Meer ► Opties ► Geavanceerd ► Alle cont. verw. ► Ja en > Ja. Namen en nummers op de SIM-kaart worden niet verwijderd.

#### De geheugenstatus controleren

Kies vanuit stand-by Menu ► Contacten ► Meer ► Opties ▶ Geavanceerd ▶ Geheugenstatus.

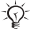

🔆 Hoeveel vermeldingen u op de telefoon of op de SIM-kaart kunt opslaan, hangt van het beschikbare geheugen af.

#### Contacten synchroniseren

Zie 
56 Svnchroniseren voor meer informatie.

#### Snelkiezen

Sla nummers op de positie 1 tot en met 9 op om ze snel te kunnen kiezen.

#### Snelkiesnummers instellen of vervangen

- 1 Kies vanuit stand-by Menu ► Contacten ► Meer ► Opties ► Snelkeuze.
- 2 Blader naar een positie ► Toev. of ► Meer ► Vervangen en kies een telefoonnummer.

#### Snelkiezen

### Voicemail

Als in uw abonnement een antwoorddienst is opgenomen, kunnen bellers een voicemailbericht achterlaten als u een gesprek niet kunt aannemen.

#### Uw voicemailnummer invoeren

Houd  $\bigcirc$  > Ja ingedrukt en voer het nummer in > OK. U ontvangt dit nummer van uw serviceprovider.

#### Uw voicemailservice bellen

Houd (1) ingedrukt als u uw voicemailnummer hebt ingevoerd.

#### Uw voicemailnummer controleren

Kies vanuit stand-by Menu ► Berichten ► Instellingen ► Voicemailnummer.

## 🖻 Gesprekken omleiden

U kunt gesprekken bijvoorbeeld omleiden naar een antwoorddienst.

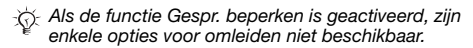

#### Een omleiding activeren

- Kies vanuit stand-by Menu ► Instellingen ► Gesprekken
   Fespr. omleiden.
- 2 Selecteer een gesprekstype en een omleidoptie ▶ Activeren.
- 3 Voer het telefoonnummer in waarnaar u uw gesprekken wilt laten omleiden ► OK, of ► Zoeken om een contact te selecteren.

#### Een omleiding deactiveren

Ga naar de omleidingsoptie ► Deactiveren.

#### Alle omleidingsopties controleren

Kies vanuit stand-by Menu ► Instellingen ► Gesprekken ► Gespr. omleiden ► Controleer alles.

## 削 Meer dan één gesprek

Meerdere gesprekken tegelijk voeren.

#### Gesprek in wacht

Wanneer de functie is geactiveerd, hoort u een pieptoon als u tijdens een lopend gesprek een tweede gesprek ontvangt.

#### De dienst Gesprek in wacht inschakelen

Kies vanuit stand-by Menu ► Instellingen ► Gesprekken ► Gespreksbeheer ► Gesprek in wacht ► Activeren

#### Een tweede aesprek voeren

Meer ► In wacht om het lopende gesprek in de wachtstand te zetten. Voer het nummer in dat u wilt bellen ▶ Bellen

#### Een tweede gesprek ontvangen

Als u een tweede gesprek ontvangt, kunt u het volgende doen:

- Aannemen en het lopende gesprek in de wachtstand zetten
- Bezet als u het gesprek wilt weigeren en het lopende gesprek wilt voortzetten.
- Ander act, gespr. als u het gesprek wilt aannemen en het lopende gesprek wilt beëindigen.

#### Twee gesprekken tegelijk afhandelen

Als u één actief gesprek hebt en één gesprek in de wachtstand, kunt u een van de volgende dingen doen:

- Meer Wisselen om tussen de twee gesprekken te schakelen
- Meer 
   Gespr. koppelen om de twee gesprekken in een conferentiegesprek samen te voegen.
- Meer > Doorschakelen om de twee gesprekken te verbinden. Uw verbinding met de twee gesprekken wordt verbroken

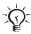

30

- Meem contact op met de netwerkoperator om na te gaan of deze functie wordt ondersteund.

Beëindig > Ja om het gesprek in de wacht op te halen.

Beëindig > Nee om beide gesprekken te beëindigen.

U kunt geen derde gesprek aannemen zonder een van de twee eerste gesprekken te beëindigen of ze in een conferentiegesprek samen te voegen.

# Conferentiegesprekken

U kunt een conferentiegesprek starten door een actief gesprek samen te voegen met een gesprek in de wachtstand. Plaats de conferentie in de wachtstand en voeg maximaal vijf deelnemers toe of voer een ander gesprek.

#### De twee gesprekken koppelen om een conferentiegesprek tot stand te brengen

▶ Meer ▶ Gespr. koppelen.

#### Een nieuwe deelnemer toevoegen

- Meer ► In wacht om de samengevoegde gesprekken in de wachtstand te zetten.
- 2 ► Meer ► 2e gesprek en bel de volgende persoon die u aan het gesprek wilt toevoegen.
- 3 ► Meer ► Gespr. koppelen.
- 4 Herhaal de stappen 1 tot en met 3 als u meer deelnemers wilt toevoegen.

#### Een deelnemer vrijgeven

▶ Meer ▶ Gespr. partn. vrijg. en selecteer de deelnemer.

#### Een privé-gesprek voeren

- 1 ► Meer ► Bellen met en selecteer een deelnemer.
- 2 ► Meer ► Gespr. koppelen om de telefonische vergadering te hervatten.

# Twee telefoonlijnen

Voer afzonderlijke gesprekken met verschillende telefoonnummers als uw abonnement twee lijnen ondersteunt.

#### Een lijn selecteren

Kies vanuit stand-by Menu ► Instellingen ► Gesprekken en selecteer lijn 1 of 2.

#### De naam van een lijn wijzigen

- 1 Kies vanuit stand-by Menu ► Instellingen ► Display ► Lijnlabel bewerken.
- 2 Selecteer de lijn die u wilt bewerken.

## Gesprekstijd

Tijdens een gesprek wordt de duur van het gesprek op het scherm weergegeven. Controleer de tijdsduur van uw laatste gesprek, uitgaande gesprekken en de totale tijdsduur.

#### De gesprekstijd controleren

Kies vanuit stand-by Menu ► Instellingen ► Gesprekken ► Tijd & kosten ► Gesprekstimers.

## Toetstonen

Gebruik diensten voor telebankieren of bedien een antwoordapparaat door het verzenden van toetstoonsignalen tijdens een gesprek.

- Druk op (0+) (9), (\*aik) of (#-3) om de tonen te verzenden.
- Druk op C als u het scherm wilt wissen nadat een gesprek is beëindigd.
- Als u de tonen tijdens een gesprek wilt aan- of uitzetten,
   Meer en selecteer Tonen UIT of Tonen AAN.

#### Notitieblok

U kunt het scherm als notitieblok gebruiken om tijdens een gesprek een telefoonnummer in te voeren. Wanneer u het gesprek beëindigt, blijft het nummer op het scherm staan zodat u het kunt bellen of opslaan.

# Weigen nummer weergeven en verbergen

Als bij uw abonnement nummerweergave is inbegrepen, kunt u uw telefoonnummer verbergen wanneer u belt.

#### Uw eigen nummer altijd verbergen of weergeven

- 1 Kies vanuit stand-by Menu ► Instellingen ► Gesprekken ► Mijn nr tonen
- 2 Selecteer Nummerweerg., Nummer verbrg. of Netw. standaard.

33

# Berichten

De telefoon ondersteunt verschillende berichtenservices. Neem contact op met uw serviceprovider voor informatie over de diensten die u kunt gebruiken, of ga naar www.sonvericsson.com/support voor meer informatie.

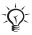

K Als er geen geheugen meer is, moet u berichten of e-mailberichten verwijderen voordat u nieuwe kunt 

## SMS (tekstberichten)

SMS-berichten kunnen eenvoudige afbeeldingen, animaties, melodieën en geluidseffecten bevatten.

#### Voordat u begint

Van uw netwerkexploitant ontvangt u het nummer van een servicecentrum voor het verzenden en ontvangen van SMS-berichten. Dit nummer is mogelijk al opgeslagen op de SIM-kaart of u kunt het zelf toevoegen.

#### Het nummer van het servicecentrum instellen

- 1 Kies vanuit stand-by Menu ► Berichten ► Instellingen SMS Servicecentrum. Het nummer wordt weergegeven als het is opgeslagen op de SIM-kaart.
- 2 Als het nummer niet in de lijst voorkomt ► Nieuw servicecntr, en voer het nummer in, inclusief het internationale voorvoegsel (+) en de landcode Opslaan.

#### Een SMS-bericht schrijven en verzenden

- 1 Kies vanuit stand-by Menu ► Berichten ► Nieuw bericht ► SMS.
- 2 Schrijf uw bericht. Als u een item in het bericht wilt invoegen, ▶ Meer ▶ Item toevoegen.
- 4 Selecteer Telefnr. invoeren als u het telefoonnummer van de ontvanger wilt invoeren of Contacten zoeken als u een nummer of groep wilt ophalen uit Contacten. U kunt ook een nummer selecteren in de lijst met laatst gebruikte nummers.
- 5 Als u de opties voor uw bericht wilt wijzigen, door bijvoorbeeld een leesbevestiging te vragen, ▶ Meer
   ▶ Geavanceerd selecteer een optie ▶ Bewerken en selecteer een instelling ▶ Gereed ▶ Verzend.

#### De bezorgstatus van een verzonden bericht controleren

- 1 Kies vanuit stand-by Menu ► Berichten ► Verzondn items en selecteer een bericht.
- 2 ► Bekijken ► Meer ► Details.
#### Berichten ontvangen

Wanneer u een SMS-bericht of een automatisch gedownload MMS-bericht ontvangt, wordt dit in het activiteitenmenu weergegeven.

Als Nieuwe events op Pop-up is ingesteld, wordt u gevraagd of u het bericht wilt lezen. ► Ja om het bericht te lezen of af te spelen of ► Nee als u dit later wilt doen. ► Stop om het lezen of afspelen van een MMS-bericht te stoppen. Druk op ( ) om het bericht te sluiten. ► 16 Menu Activiteit.

#### Een nummer in een bericht bellen

Selecteer het telefoonnummer in het bericht ► Bellen.

#### Een item uit een SMS-bericht opslaan

- 2 Selecteer Gebruik (het geselecteerde telefoonnummer wordt weergegeven) ► Nummer opslaan om een telefoonnummer op te slaan of Afb. opslaan om een foto op te slaan of Favoriet opslaan om een webadres op te slaan.

#### Berichten opslaan

- Als u een geselecteerd bericht wilt opslaan, 
   Meer
   Bericht opslaan 
   Opgeslagen items (SIM-kaart) of
   Sjablonen (telefoon).
- Als u verschillende berichten in een map wilt opslaan, selecteert u een bericht ► Meer ► Diverse select. Blader en ► Select. om berichten te selecteren. ► Meer ► Berichten opsl.

#### Berichten verwijderen

- Als u een geselecteerd bericht wilt verwijderen, drukt u op C.
- Als u verschillende berichten in een map wilt verwijderen, selecteert u een bericht ▶ Meer selecteer Alle ber. verwijd. of Diverse select. Wanneer u verschillende berichten wilt markeren, bladert u en ▶ Select. om berichten te selecteren. ▶ Meer ▶ Berichten verw.

#### Lange berichten

Hoeveel tekens in een SMS-bericht zijn toegestaan, hangt af van de schrijftaal. U kunt een langer bericht verzenden door twee of meer berichten te koppelen. Alle berichten in het gekoppelde bericht worden afzonderlijk in rekening gebracht. U ontvangt mogelijk niet alle delen van een lang bericht in één keer.

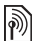

Vraag uw serviceprovider hoeveel berichten er maximaal kunnen worden gekoppeld.

#### Lange berichten inschakelen

Kies vanuit stand-by Menu ► Berichten ► Instellingen ► SMS ► Max. berichtlengte ► Max. beschikb.

# MMS-berichten

MMS-berichten kunnen tekst, afbeeldingen, foto's, geluidsopnamen en handtekeningen bevatten. Ze worden via MMS (Multimedia Messaging Service) naar een mobiele telefoon verzonden of via e-mail verstuurd.

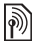

De afzender en ontvanger van MMS-berichten moeten beiden een abonnement hebben dat dergelijke berichten ondersteunt.

#### Voordat u begint

Als er nog geen instellingen in uw telefoon zijn opgegeven 53 Instellingen.

#### MMS-berichten maken en verzenden

Selecteer deze optie als u tekst wilt schrijven en afbeeldingen, geluiden, meer pagina's, een handtekening of bijlagen wilt toevoegen.

#### Een MMS-bericht maken en verzenden

- 2 Wanneer het bericht gereed is voor verzenden
  - Doorgaan.
- 3 ► E-mailadres inv. of ► Telefnr. invoeren of

➤ Contacten zoeken om een nummer of groep op te halen in Contacten of selecteer een nummer in de lijst met laatste gebruikte nummers ► Verzend.

#### Uw eigen handtekening maken voor MMS-berichten

- 1 Kies vanuit stand-by Menu ► Berichten ► Instellingen ► MMS-inst.
- 2 ▶ Handtekening ▶ Nwe handtek. om uw handtekening te maken.

#### Een item in een MMS-bericht opslaan

Als u een MMS-bericht bekijkt 
Meer 
Items opslaan en selecteer in de lijst die wordt weergegeven een item om op te slaan.

#### Automatisch downloaden

Selecteer hoe u MMS-berichten wilt downloaden.

Kies vanuit stand-by Menu ► Berichten ► Instellingen ► MMS-inst. ► Auto. downloaden om een van de volgende opties te selecteren:

- Altijd automatisch downloaden.
- Vragen bij roam. vragen om te downloaden wanneer u niet uw eigen netwerk gebruikt.
- Nooit in roam. niet downloaden wanneer u niet uw eigen netwerk gebruikt.
- Altijd vragen vragen om te downloaden.
- Uit nieuwe berichten worden als pictogrammen weergegeven in het Postvak IN. Selecteer het bericht
   Bekijken dat u wilt downloaden.

# Spraakberichten

U kunt een geluidsopname als spraakbericht verzenden en ontvangen.

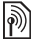

De afzender en ontvanger van MMS-berichten moeten beiden een abonnement hebben dat dergelijke berichten ondersteunt.

#### Een spraakbericht opnemen en verzenden

- Kies vanuit stand-by Menu ► Berichten ► Nieuw bericht
   ► Spraakbericht.
- 2 Neem het bericht op ► Stoppen.
- 3 ► Verzenden om het bericht te verzenden.
- 4 Selecteer E-mailadres inv. als u een e-mailadres wilt invoeren of Telefnr. invoeren als u het nummer van de geadresseerde wilt invoeren of Contacten zoeken als u een nummer op groep wilt ophalen uit Contacten, of selecteer een nummer uit de lijst met laatst gebruikte nummers. ► Verzend.

39

# Spraakberichten ontvangen

Als u een automatisch gedownload spraakbericht ontvangt, verschijnt het bericht in het activiteitenmenu. Als Nieuwe events op Pop-up is ingesteld, wordt u devraadd of u het spraakbericht wilt beluisteren. ► Ja als u het bericht nu wilt afspelen of Nee als u het bericht later wilt afspelen. Druk op ( ) om het bericht te sluiten.

# F-mail

U kunt uw telefoon gebruiken om verbinding te maken met een POP3- of IMAP4-mailserver om e-mailberichten te verzenden en te ontvangen. U kunt voor uw telefoon dezelfde e-mailinstellingen gebruiken als de instellingen van uw e-mailprogramma.

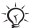

ch: In geval van een POP3-e-mailaccount worden berichten gedownload naar elke computer of elk apparaat dat voor toegang wordt gebruikt. In geval van een IMAP4-e-mailaccount kunnen berichten op de server bliiven staan.

#### Voordat u begint

Als er nog geen instellingen in uw telefoon zijn opgegeven ➡ 53 Instellingen.

#### Een e-mailbericht schrijven en verzenden

- Kies vanuit stand-by Menu ► Berichten ► E-mail ► Nieuw bericht
- 2 ► Toey, om het veld Aan; in te voeren, Selecteer E-mailadres inv. om een e-mailadres in te voeren of Contacten zoeken om een adres te zoeken in Contacten. U kunt ook een nummer selecteren in de lijst met laatst aebruikte nummers.

- 3 Als u meer geadresseerden wilt toevoegen, ► Bewerken en vervolgens Aan, Cc or Bcc.
- 4 Wanneer u de geadresseerden hebt geselecteerd ▶ Gereed.
- 5 Schrijf het onderwerp ► OK. Schrijf de tekst ► OK.
- 6 Als u een bijlage wilt toevoegen, ► Toev. en selecteer de bijlage.
- 7 ► Doorgaan. Selecteer Verzend of Meer om opties weer te geven.

#### E-mailberichten ontvangen en lezen

- Kies vanuit stand-by Menu ► Berichten ► E-mail
   Postvak IN.
- 2 Wanneer het Postvak IN leeg is ► Verz&ont. Wanneer het Postvak IN niet leeg is ► Meer ► Verzenden&ontv.
- 3 Selecteer een bericht ► Bekijken om het te lezen.

#### Een e-mailbericht beantwoorden

- 1 Open het e-mailbericht ► Beantw.
- 2 Selecteer of u het ontvangen wilt opnemen.
- 3 Schrijf uw bericht ► Doorgaan ► Verzend.

#### Een item of bijlage in een e-mailbericht opslaan

- Als u een e-mailadres, telefoonnummer of webadres wilt opslaan, selecteert u het item ▶ Meer en kiest u de optie om het item op te slaan.
- Als u een bijlage wilt opslaan, selecteert u het bericht
   Meer ► Bijlagen. Selecteer de bijlage ► Meer en selecteer een optie.

#### E-mailberichten verwiideren

- Als u een geselecteerd bericht wilt verwijderen, drukt u op 🕜.
- Als u verschillende berichten in een map wilt verwijderen, selecteer een bericht ► Meer ► Diverse select. Blader en ▶ Select, om berichten te selecteren. Meer > Verwijderen. Gemarkeerde berichten worden verwijderd zodra u weer verbinding maakt met de e-mailserver

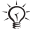

-☆- Voor IMAP4-gebruikers ► Meer ► Postvak IN wissen om berichten te verwijderen die voor verwijderen zijn gemarkeerd.

#### Push-e-mail

U ontvangt van de e-mailserver een melding op de telefoon dat er nieuwe e-mailberichten voor u ziin, als deze functie door uw e-mailprovider wordt ondersteund.

#### Push-e-mailmeldingen inschakelen

- Wanneer u Verzenden&onty, gebruikt, ► Ja om de optie aan te zetten als deze beschikbaar is of
- Kies vanuit stand-by Menu ► Berichten ► E-mail Instellingen, Selecteer de account die u wilt bewerken ► Meer ► Account bew. ► Geavanc, instell. Push e-mail en selecteer een optie.

# Miin vrienden

Neem voor meer informatie contact op met uw serviceprovider of ga naar www.sonvericsson.com/support.

# Afbeeldingen

# Fotocamera

De telefoon heeft een digitale camera om foto's te maken die u kunt opslaan of verzenden. De foto's kunt u gebruiken als screensaver, achtergrondafbeelding of om aan een contact toe te voegen.

Als u de camera wilt starten en een foto wilt maken

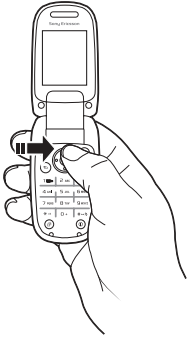

- 1 Druk op (あ) of kies vanuit stand-by Menu ► Camera om de camera te starten.
- 2 ▶ Opname om een foto te maken. Alle met de camera gemaakte foto's worden opgeslagen in Menu
   ▶ Camera-album.
- 3 Druk op 🕤 om nog een foto te maken.
- 4 Houd ingedrukt om de camera te stoppen.

🔆 U kunt de snelkoppeling naar de camera op de navigatietoets bewerken 
16 Standbysnelkoppelingen bewerken.

#### De helderheid aanpassen

Gebruik de volumeknoppen om het beeld helderder of minder helder te maken

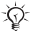

44

🔆 Als u een foto maakt van een sterke lichtbron zoals direct zonlicht of een lamp op de achtergrond probeert op te nemen, kan het scherm zwart worden of kan de foto er vervormd uitzien

### Cameraopties

Wanneer de camera is geactiveerd > Meer om opties weer te aeven:

- Alles bekijken alle foto's in de camera bekijken.
- Nachtmodus de kwaliteit van de foto bij slechte verlichting verbeteren met langere belichtingstijd.
- Zelfontspanner de foto wordt een paar seconden nadat u de cameraknop hebt ingedrukt, gemaakt,
- Effecten verschillende effecten selecteren voor de foto •
- Witbalans hiermee past u de kleuren aan de lichtomstandigheden aan. Kies uit Auto, Daglicht, Bewolkt, TL-licht of Fel licht,
- Fotokwaliteit selecteer Normaal of Fijn als fotokwaliteit.
- Sluiteraeluid maak een keuze uit verschillende sluiteraeluiden.

#### Foto's opslaan en verzenden

Wanneer u een foto hebt gemaakt, wordt deze opgeslagen in het Camera-album. U kunt de foto onmiddellijk in een MMS-bericht verzenden. Als u foto's wilt uitwisselen met andere overdrachtmethoden 
46 Afbeeldingen uitwisselen.

## Uw persoonlijk blog

Publiceer uw foto's naar uw persoonlijke webpagina, een blog genoemd. De telefoon maakt de blog voor u.

#### Een foto in een blog opnemen

- Maak een foto ► Meer ► Naar weblog.
- 2 Volg de instructies als u deze mogelijkheid voor de eerste keer gebruikt.
- 3 Voeg een titel en tekst toe en ► OK ► Publiceer.
- 4 U ontvangt een SMS-bericht met uw webadres en aanmeldingsgegevens.

# Foto's

Uw telefoon wordt geleverd met een of meer foto's die u kunt verwijderen om geheugen vrij te maken. U kunt een foto gebruiken als screensaver, achtergrondafbeelding of om aan een contact toe te voegen ⇒ 24 Een foto, lichteffect of ringtone aan een telefooncontact toevoegen. U kunt foto's verzenden en ontvangen met een overdrachtmethode. Het aantal afbeeldingen dat u kunt opslaan, is afhankelijk van de grootte van de bestanden. De telefoon ondersteunt GIF, JPEG, PNG.

🔆 Animaties worden afgehandeld als foto's.

#### Uw foto's bekijken

- 1 Kies in stand-by Menu ► Camera-album. Foto's worden in de miniatuurweergave weergegeven.
- 2 Selecteer een foto ► Bekijken.

#### Foto's zoeken op tijdlijn

- 1 Kies in stand-by Menu ► Camera-album.
- 2 ► Meer ► Tijdsbalkweerg. om door foto's te bladeren die op datum zijn gesorteerd.

#### Afbeeldingen uitwisselen

Wissel foto<sup>-</sup>s uit met vrienden via een van de volgende beschikbare overdrachtmethoden. Mogelijk kunt u geen materiaal uitwisselen waarop auteursrechten rusten. U kunt ook foto's overbrengen naar een computer, ◆ 61 Bestanden overbrengen.

#### Een foto verzenden

- 1 Kies in stand-by Menu ► Camera-album.
- 2 Selecteer een foto ► Meer ► Verzenden en selecteer een overdrachtmethode.

#### Een foto ontvangen en opslaan

- Open een bericht met het bestand 
   34 Berichten.
- Via een andere overdrachtmethode: zorg dat de overdrachtmethode is geactiveerd en volg de instructies die worden weergegeven.

#### Screensaver en achtergrond

De screensaver wordt automatisch geactiveerd als de telefoon enkele seconden niet wordt gebruikt. De screensaver schakelt na enkele seconden over op de spaarstand om stroom te besparen. Als u een afbeelding als achtergrond hebt ingesteld, wordt deze in de stand-bymodus weergegeven.

#### Een foto gebruiken

- 1 Kies vanuit stand-by Menu ► Camera-album en selecteer een foto.
- 2 ► Meer ► Gebruiken en selecteer een optie.

# Entertainment

# PlayNow™

Gebruik PlayNow™ als u ringtones wilt beluisteren, kopen en downloaden via internet. Als er nog geen instellingen in uw telefoon zijn opgegeven ➡ 53 Instellingen. Neem voor meer informatie contact op met uw serviceprovider of ga naar www.sonyericsson.com/support.

# Ringtones, geluiden en signalen

De telefoon wordt geleverd met melodieën die u als ringtones kunt gebruiken. U kunt melodieën uitwisselen door een overdrachtmethode te selecteren. Bepaalde niet-ondersteunde geluidsbestanden kunnen niet als ringtones worden gebruikt. Mogelijk kunt u geen materiaal uitwisselen waarop auteursrechten rusten.

#### Een ringtone selecteren

Kies vanuit stand-by Menu ► Instellingen ► Geluiden & sign. ► Ringtone.

#### De ringtone aan- of uitzetten

Houd in stand-by  $(\underline{\#}_{-\underline{B}})$  ingedrukt. Alle signalen, met uitzondering van het wekkersignaal, worden aan- of uitgezet.

#### Het volume van de ringtone instellen

- 2 Druk op ⑤ of ⑥ om het geluid zachter of harder te zetten ▶ Opslaan.

#### Het trilalarm instellen

- Kies vanuit stand-by Menu ► Instellingen ► Geluiden & 1 sign. ► Trilalarm.
- 2 Stel dit signaal in op Aan. Aan indien stil of Uit.

#### Opties voor geluiden en signalen instellen

Kies in stand-by Menu ► Instellingen ► Geluiden & sign. U kunt de volgende opties instellen:

- Lichteffecten selecteer het lichteffect dat u wilt gebruiken.
- Toen, belvolume selecteer een steeds luider wordende rinatone.
- Berichtsignaal selecteer berichtmelding.
- Toetsaeluid selecteer een toetsaeluid.

Ringtonemelodieën componeren Gebruik MusicDJ<sup>™</sup> als u melodieën wilt componeren en bewerken die u als ringtone kunt gebruiken.

#### Een melodie componeren

- Kies in stand-by Menu ► Entertainment ► MusicDJ<sup>™</sup>.
- 2 Selecteer Invoegen, Kopiëren en Plakken van blokken die u wilt componeren. Schakel tussen de blokken met (a), (b), (b) of (a). Druk op (c) om een blok te verwijderen. ► Meer om meer opties weer te geven.

### Een MusicDJ<sup>™</sup>-melodie bewerken

Kies vanuit stand-by Menu ► Bestandsbeheer ► Ringtones en selecteer een melodie ► Meer ► Bewerken.

#### Een melodie verzenden en ontvangen

- Kies vanuit stand-by Menu ► Bestandsbeheer Ringtones en selecteer een melodie. Meer
  - Verzenden en selecteer een overdrachtmethode.
- 2 Wanneer u de melodie ontvangt, volgt u de instructies op het scherm.

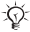

U kunt geen polyfone melodie of MP3-bestanden verzenden in een SMS-bericht.

# Geluidsrecorder

Neem uw eigen memo's of gesprekken op om als ringtone in te stellen

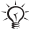

ل المربح In bepaalde landen of staten bent u wetteliik verplicht personen vooraf te informeren dat u het gesprek gaat opnemen.

#### Een geluidsopname starten

Kies in stand-by Menu ► Entertainment ► Geluid opnemen.

#### Opnamen beluisteren

- Kies vanuit stand-by Menu ► Bestandsbeheer 1
  - Ringtones en selecteer een opname.
- 2 ► Afspelen om de opname te beluisteren. Druk op (ô) of (1) om naar de vorige of volgende opname te gaan. Stoppen om het afspelen te stoppen. ► Meer om meer opties weer te geven.

# Thema's, lichteffecten, games en applicaties

De telefoon is voorzien van een aantal vooraf gedefinieerde thema's, lichteffecten, games en toepassingen. U kunt nieuwe inhoud downloaden naar uw telefoon. Ga naar www.sonyericsson.com/support voor meer informatie.

#### Fen thema instellen

- Kies in stand-by Menu ► Bestandsbeheer ► Thema's. 1
- Selecteer een thema ▶ Instellen.

#### Fen thema verzenden

- Kies vanuit stand-by Menu ► Bestandsbeheer 1 ▶ Thema's, selecteer een thema ▶ Meer ▶ Verzenden.
- 2 Selecteer een overdrachtmethode

#### Een thema ontvangen en opslaan

Wanneer u het thema ontvangt, volgt u de instructies op het scherm

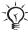

Niet-herkende indelingen worden opgeslagen in de map Overia.

#### Afwisselende thema's

De telefoon wisselt overdag en 's nachts automatisch van thema. Deze functie is standaard in de telefoon ingesteld en kan worden uitgeschakeld.

#### Afwisselende thema's uitschakelen

Kies vanuit stand-by Menu ► Instellingen ► Displav ► Nachtthema gebr. ► Uit.

#### Een dag- of nachtthema selecteren

- Kies vanuit stand-by Menu ► Instellingen ► Display 1 Nachtthema of Dagthema.
- Selecteer een thema ▶ Instellen.

#### Lichteffecten

Lichteffecten maken u attent op inkomende oproepen of nieuwe berichten door het toetsenblok en de buitenste rand van de telefoon te verlichten. U kunt ook lichteffecten aan contacten toevoegen. Bepaalde lichteffecten kunnen niet worden uitgeschakeld, zoals de effecten die u ziet wanneer u het toestel opent en sluit of wanneer u een accessoire toevoegt of verwijdert.

 ¿: Lichteffecten kunnen uw aandacht afleiden tijdens het rijden. Als u de lichteffecten wilt uitzetten, gaat u naar Menu ► Instellingen ► Geluiden & sign.
 ► Lichteffecten ► Voorkeuren ► Uit.

#### Een lichteffect selecteren voor inkomende oproepen

- Kies vanuit stand-by Menu ► Instellingen ► Geluiden & sign. ► Lichteffecten ► Bellicht.
- 2 Selecteer een lichteffect.

#### Games en applicaties

#### Een game starten en beëindigen

Kies vanuit stand-by Menu ► Entertainment ► Games en selecteer een game. Houd () ingedrukt om een game te beëindigen.

#### Een applicatie starten en beëindigen

# Verbindingen

# Instellingen

↓ U moet de juiste instellingen in de telefoon hebben gekozen om Internet, Berichten, Mijn vrienden of PlayNow™ te gebruiken.

Mogelijk zijn de instelling al correct wanneer u de telefoon koopt. Als dit niet het geval is, neemt u contact op met uw netwerkexploitant of serviceprovider, of gaat u naar *www.sonyericsson.com/support* voor meer informatie. Als u internet wilt gebruiken voor het verzenden en ontvangen van MMS- en e-mailberichten, hebt u het volgende nodig:

- Een telefoonabonnement dat gegevensverzending ondersteunt.
- De juiste instellingen in de telefoon.

U moet zich mogelijk aanmelden als gebruiker van internet of e-mail bij uw serviceprovider of netwerkexploitant.

#### Instellingen invoeren

Als er nog geen instellingen in uw telefoon zijn opgegeven, kunt u het volgende doen:

- Instellingen ontvangen in een bericht van uw netwerkexploitant of serviceprovider, of kijken op www.sonyericsson.com/support.
- De instellingen zelf invoeren of bewerken.

53

# Internet gebruiken

Blader door internet met HTTP (Hyper Text Transfer Protocol).

#### Een internetprofiel selecteren

Kies vanuit stand-by Menu ► Instellingen ► Verbindingen ► Internetinst. ► Internetprofielen en selecteer het profiel dat u wilt gebruiken.

#### Beginnen met browsen

Kies vanuit stand-by Menu ► Internet, selecteer een service of ► Meer voor opties.

#### Stoppen met surfen

▶ Meer ▶ Browser afsluiten.

#### Opties tijdens het browsen

 Meer om opties te bekijken. Het menu bevat de volgende opties, maar is afhankelijk van de webpagina die u bekijkt:
 Ga naar voor opties:

- Sony Ericsson ga naar de vooraf gedefinieerde homepage.
- Favorieten favorieten voor webpagina's maken, gebruiken of bewerken.
- Voer adres in het adres van een webpagina toevoegen.
- Zoek. op internet Google gebruiken als zoekmachine.
- Geschiedenis de lijst met eerder bezochte webpagina's weergeven.
- Opgesl. pag.'s. de lijst met opgeslagen webpagina's weergeven.

This is the Internet version of the User's guide. © Print only for private use.

- Extra voor opties:
- Favoriet toevoeg. een nieuwe favoriet toevoegen;
- Afb. opslaan een afbeelding opslaan;
- Pagina opslaan de huidige webpagina opslaan;
- Pagina vernieuw. de huidige webpagina vernieuwen;
- Adres verzenden een link naar de huidige webpagina verzenden;
- Bellen bellen tijdens het browsen op internet.
- Bekijken voor opties:
- Volledig scherm normaal of volledig scherm selecteren;
- Alleen tekst volledige inhoud of alleen tekst selecteren;
- In- en uitzoomen in- of uitzoomen op de webpagina;
- Opties om instellingen voor de browser in te voeren.
- Browser afsluiten om de verbinding te verbreken.

Als u een e-mailadres selecteert tijdens het surfen op een website, kunt u een bericht naar dat adres verzenden.

#### Internetbeveiliging

Wanneer u een internetprofiel gebruikt, kunt u beveiligingsinstellingen in de telefoon inschakelen.

#### Vertrouwde certificaten

Voor bepaalde internetservices, zoals telebankieren, zijn certificaten nodig op uw telefoon. Mogelijk zijn deze certificaten bij aankoop in uw telefoon aanwezig, maar u kunt ook nieuwe certificaten downloaden.

55

#### De certificaten in uw telefoon controleren

Kies vanuit stand-by Menu ► Instellingen ► Algemeen ► Beveiliging ► Certificaten ► Vertrouwde certif.

# **RSS-lezer**

Tijdens het surfen kunt u content ontvangen die zeer geregeld wordt vernieuwd, zoals belangrijke nieuwsberichten. Deze content kunt u ontvangen in de vorm van 'feeds' via een website. U kunt naar een webpagina gaan om nieuwe feeds toe te voegen, indien beschikbaar. De opties voor RSS (Really Simple Syndication) kunt u instellen via de RSS-lezer en deze worden in de internetbrowser weergegeven.

#### Een nieuwe feed maken

- Kies vanuit stand-by Menu ► Berichten ► RSS-lezer
   Meer ► Nieuwe feed.
- 2 Voer het adres in ► Ga naar.

De opties voor de RSS-lezer instellen en gebruiken Kies vanuit stand-by Menu ► Berichten ► RSS-lezer ► Meer en selecteer een optie.

# Synchroniseren

Synchroniseer contacten, afspraken, taken, notities en favorieten met een van de beschikbare overdrachtmethoden. Ga naar www.sonyericsson.com/support om de software Sony Ericsson PC Suite te downloaden voor synchronisatie. U kunt ook de handleiding Aan de slag voor synchronisatie downloaden.

#### Synchronisatie met een computer

Installeer de Sony Ericsson PC Suite door deze te downloaden van *www.sonyericsson.com/support*. Bij de software vindt u ook Help-informatie.

#### Externe synchronisatie via internet

U kunt online synchroniseren via een internetservice.

#### Instellingen voor externe synchronisatie invoeren

- Kies vanuit stand-by Menu ► Agenda ► Synchronisatie en ► Ja of Nieuw account. Voer een naam in voor het nieuwe account ► Doorgaan.
- 2 Voer de volgende instellingen in:
  - Serveradres server-URL.
  - Gebruikersnaam gebruikersnaam voor het account.
  - Wachtwoord wachtwoord voor het account.
  - · Verbinding een internetprofiel selecteren.
  - Applicaties applicaties markeren voor synchroniseren.
  - Applicatie-inst. een applicatie selecteren en een databasenaam invoeren, evenals gebruikersnaam en wachtwoord, indien nodig.
  - Sync.-interval instellen hoe vaak moet worden gesynchroniseerd.
  - Initial. op afstand altijd accepteren, nooit accepteren of altijd vragen wanneer u vanuit een service start.
  - Externe beveiliging Server-id en wachtwoord invoeren.
- 3 ► Opslaan om de nieuwe account op te slaan.

#### Externe synchronisatie starten

Kies vanuit stand-by Menu ► Agenda ► Synchronisatie, selecteer een account ► Starten.

57

# Bluetooth™ draadloze technologie

Met de Bluetooth draadloze technologie is een draadloze verbinding mogelijk met andere Bluetooth apparaten, bijvoorbeeld met een Bluetooth hoofdtelefoon. U beschikt over de volgende mogelijkheden:

- met meerdere apparaten tegelijk verbinden.
- informatie met andere apparaten synchroniseren.
- items uitwisselen.

De aanbevolen maximale afstand tussen twee Bluetooth apparaten is 10 meter, zonder massieve objecten tussen de apparaten.

#### Voordat u begint

58

- Stel de Bluetooth-functie in op communicatie met andere apparaten.
- Voeg de Bluetooth apparaten waarmee u wilt communiceren, aan de telefoon toe.

Controleer of plaatselijke wetten en/of regelgeving het gebruik van draadloze Bluetooth technologie beperken. Als draadloze Bluetooth technologie niet is toegestaan, moet u ervoor zorgen dat de Bluetooth functie is uitgeschakeld.

# De Bluetooth draadloze technologie op uw telefoon inschakelen

Kies vanuit stand-by Menu ► Instellingen ► Verbindingen ► Bluetooth ► Aanzetten.

#### De telefoon weergeven of verbergen

Kies vanuit stand-by Menu ► Instellingen ► Verbindingen Bluetooth > Zichtbaarheid > Telefoon tonen or Telef, verbergen.

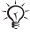

- d- Als u uw telefoon op verbergen zet, kunnen andere apparaten uw telefoon niet via Bluetooth draadloze technologie identificeren.

#### Een apparaat aan de telefoon koppelen

Kies vanuit stand-by Menu ► Instellingen ► Verbindingen Bluetooth ► Miin apparaten ► Nieuw apparaat om naar beschikbare apparaten te zoeken. Selecteer een apparaat in de liist. Voer zo nodig een toegangscode in.

#### Stroom besparen

Kies vanuit stand-by Menu ► Instellingen ► Verbindingen ► Bluetooth ► Stroom besparen ► Aan.

📩 Dit beperkt het stroomverbruik bij het gebruik van één Bluetooth apparaat. Zet deze optie uit als u meerdere Bluetooth apparaten gebruikt.

#### Koppelen aan een Bluetooth headset

- Kies vanuit stand-by Menu ► Instellingen ► Verbindingen 1 ► Bluetooth ► Handsfree
- 2 ► Ja als u een Bluetooth handsfree voor de eerste keer to evoedt of ► Miin handsfree ► Nieuwe handsfree Toev. als u nog een Bluetooth handsfree wilt toevoegen. Zorg ervoor dat de handsfree gereed is om te worden toeaevoead.

# Infraroodpoort

De infraroodpoort in uw telefoon kan worden gebruikt voor het uitwisselen van informatie met een ander apparaat dat is uitgerust met een infraroodpoort.

De infraroodpoort op uw telefoon inschakelen Kies vanuit stand-by Menu ► Instellingen ► Verbindingen ► IR activeren ► Aan of ► 10 minuten om tien minuten ingeschakeld te blijven.

#### Twee apparaten verbinden

- 1 Schakel op beide apparaten infrarood in.
- 2 Controleer of de infraroodpoort op de telefoon op de infraroodpoort op het andere apparaat is gericht en dat de afstand tussen de apparaten niet groter is dan 20 cm.

# USB-kabel

Gebruik een USB-kabel als u informatie wilt uitwisselen tussen uw telefoon en een computer.

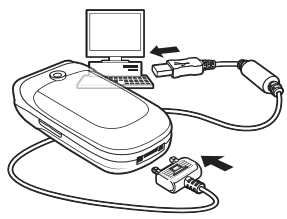

#### Een USB-verbinding starten

- 1 Installeer de software van de Sony Ericsson PC Suite op de computer. Download en installeer de PC Suite van www.sonyericsson.com/support.
- 2 Zet de telefoon aan.
- 3 Sluit de USB-kabel aan op de computer en de telefoon.
- 4 Start de Sony Ericsson PC Suite en gebruik de applicaties van de suite om bestanden over te brengen, te synchroniseren enzovoort.

#### Een USB-verbinding beëindigen

Haal de USB-kabel uit de telefoon en de computer.

# Bestanden overbrengen

Met een van de volgende overdrachtmethoden kunt u foto's, geluiden en thema's overbrengen:

↓ U kunt ook bestanden verzenden via e-mail
 ▶ 40 E-mail of MMS ▶ 37 MMS-berichten.

# Bestanden overbrengen met Bluetooth draadloze technologie of een infraroodverbinding

- 1 Selecteer het bestand dat u wilt overbrengen.
- 2 ► Meer ► Verzenden en selecteer Via Bluetooth or Via infrarood.

61

# Update Service

Download en installeer nieuwe software zonder daarmee persoonlijke gegevens of telefoongegevens op de telefoon te beïnvloeden. Werk de telefoon over de ether bij via uw telefoon, of online via een USB-kabel en een op internet aangesloten computer.

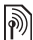

Voor de Update Service hebt u datatoegang nodig (GPRS). U kunt een abonnement met datatoegang en de bijbehorende prijsinformatie krijgen bij uw netwerkexploitant.

#### De Update Service over the air gebruiken

- 1 Kies vanuit stand-by Menu ► Instellingen ► Algemeen ► Updateservice.
- 2 ► Zoeken nr update om de nieuwste software te zoeken. Start het updateproces door de installatie-instructies te volgen, of ► Softwareversie om de huidige software in de telefoon weer te geven, of ► Herinnering om in te stellen wanneer er naar nieuwe software moet worden gezocht.

#### De Update Service via een computer gebruiken

- 1 Bezoek www.sonyericsson.com/support
- 2 Selecteer een regio en een land.
- 3 Voer de productnaam in.
- 4 Selecteer Sony Ericsson Update Service en volg de instructies.

# Meer functies

# Tijd en datum

Tijd en datum worden altijd weergegeven in de stand-bymodus.

#### De tijd en de datum instellen

Kies vanuit stand-by Menu ► Instellingen ► Algemeen ► Tijd en datum:

- Om de tijd en tijdnotatie in te stellen, ▶ Tijd en voer de tijd in ▶ Indeling en selecteer een notatie ▶ Opslaan.
- Om de datum en datumnotatie in te stellen, ▶ Datum en voer de datum in ▶ Indeling en selecteer een notatie ▶ Opslaan.
- Om de tijdzone te bewerken, 
   Tijdzone en selecteer een optie.
- Om de zomertijd in of uit te schakelen, 

   Zomertijd en selecteer een optie.
- Om de tijdzone automatisch in te stellen, ▶ Autom. tijdzone en selecteer een optie.

# Wekker

De wekker gaat ook af als u de telefoon op Stil hebt gezet of hebt uitgezet.

#### Een wektijd instellen en gebruiken

Kies vanuit stand-by Menu ► Wekkers en selecteer een van de volgende opties:

- Om een wekkersignaal in te stellen, selecteert u een signaal in de lijst ▶ Bewerken en stelt u een tijd in ▶ OK.
- Om een herhaald wekkersignaal in te stellen, ▶ Herhaald:, selecteer de dagen ▶ Select. ▶ Gereed.

- Om een signaal te selecteren. ► Wekkersignaal. selecteer een geluid ► Opslaan.
- Druk op een willekeurige toets om het signaal uit te zetten
- Als u een wekkersignaal wilt annuleren, selecteert u het signaal ► UIT.

# Profielen

De telefoon bevat vooraf gedefinieerde profielen die geschikt zijn voor een bepaalde omgeving. U kunt de instellingen van de telefoon opnieuw instellen op de fabrieksinstellingen die de telefoon had op het moment van aanschaf.

#### Profielen aebruiken

Kies vanuit stand-by Menu ► Instellingen ► Algemeen

- Profielen.
- Selecteer het gewenste profiel.
- Om een profiel te bekijken en te bewerken. ► Meer Bekiik en bewerk.
- Om profielen opnieuw in te stellen. ► Meer ▶ Prof resetten

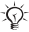

64

🔆 U kunt een profiel eveneens activeren vanuit het afsluitmenu 
14 Afsluitmenu.

# Helderheid

#### De helderheid van het scherm bijstellen

- Kies vanuit stand-by Menu ► Instellingen ► Display 1 Helderheid
- 2 Druk op (◎) of (◎) om een niveau in te stellen ► Opslaan.

# Kalender

U kunt afspraken toevoegen, opslaan, bewerken en er herinneringen voor instellen. Synchroniseer de kalender met een kalender op het web of op de computer.

56 Synchroniseren.

#### Een nieuwe afspraak toevoegen

- Kies vanuit stand-by Menu ► Agenda ► Kalender en selecteer een datum ► Nieuwe afspraak ► Toev.
- 2 Voer de gegevens van de afspraak in en ► Opslaan om de afspraak te bevestigen.

#### Een afspraak bekijken

- 1 Kies vanuit stand-by Menu ► Agenda ► Kalender en selecteer een dag.
- 2 Selecteer een afspraak ► Bekijken.

#### Een kalenderweek bekijken

Kies vanuit stand-by Menu ► Agenda ► Kalender ► Meer ► Week bekijken.

#### Opties voor herinnering instellen

- 1 Kies vanuit stand-by Menu ► Agenda ► Kalender
   ► Meer ► Geavanceerd ► Herinneringen.
- 2 Selecteer een optie. Selecteer Altijd als u een herinneringssignaal wilt horen, zelfs als de telefoon uit staat of op Stil is gezet.
- 3 Als het herinneringssignaal afgaat:
  - Als Nieuwe events is ingesteld op Activiteit Menu,
     Bekijken om de afspraak te lezen.
  - Als Nieuwe events is ingesteld op Pop-up, ▶ Ja om de afspraak te lezen of ▶ Nee om de herinnering uit te schakelen ➡ 16 Menu Activiteit.

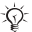

Een optie voor herinnering die is ingesteld in de kalender, beïnvloedt ook een optie voor herinnering die is ingesteld in Taken.

#### Navigeren in de kalender

Schakel met de navigatietoets tussen dagen en weken.

### Kalenderinstellingen

Kies vanuit stand-by Menu ► Agenda ► Kalender ► Meer en selecteer een optie:

- Week bekijken de afspraken in die week weergeven.
- Nieuwe afspraak een nieuwe afspraak toevoegen.
- Datum wijzigen naar een andere datum op de kalender gaan.
- Geavanceerd opties weergeven om herinneringen te zoeken en in te stellen of als u een begindag voor de week wilt selecteren
- Verwijderen afspraken verwijderen.
- Help Help-tekst weergeven voor meer kalenderopties.

#### Een afspraak verzenden

Kies vanuit stand-by Menu ► Agenda ► Kalender en selecteer een afspraak ► Meer ► Verzenden en selecteer een overdrachtmethode

# Taken

U kunt nieuwe taken toevoegen of bestaande taken als sjablonen gebruiken. U kunt ook herinneringen voor taken instellen

#### Een nieuwe taak toevoegen

- 1 Kies vanuit stand-by Menu ► Agenda ► Taken ► Nieuwe taak ► Toev.
- 2 Selecteer Taak of Telefoongesprek. Voer de gegevens in en bevestig elke invoer.

#### Een taak bekiiken

Kies vanuit stand-by Menu ► Agenda ► Taken en selecteer een taak ► Bekiiken.

#### Herinneringen instellen

- Kies vanuit stand-by Menu ► Agenda ► Taken en 1 selecteer een taak ► Meer ► Herinneringen.
- 2 Voer stap 2 en 3 uit in 
   65 Opties voor herinnering instellen

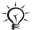

Een optie voor herinnering die is ingesteld in Taken beïnvloedt een optie voor herinnering die is ingesteld in de kalender

#### Fen taak verzenden

- Kies vanuit stand-by Menu ► Agenda ► Taken en 1 selecteer een taak voor een bepaalde dag.
- 2 ► Meer ► Verzenden en selecteer een overdrachtmethode.

# Notities

U kunt notities maken en in een lijst opslaan. U kunt ook notities weergeven in stand-by.

#### Een notitie toevoegen

- 1 Kies vanuit stand-by Menu ► Agenda ► Notities Nieuwe notitie ► Toev.
- Voer de notitie in ► Opslaan.

#### Notities bewerken

- Kies vanuit stand-by Menu ► Agenda ► Notities en 1 selecteer een notitie.
- 2 ► Meer ► Bewerken en bewerk de notitie ► Opslaan.

# Rekenmachine

De rekenmachine kan optellen, aftrekken, delen en vermenigvuldigen.

Kies vanuit stand-by Menu ► Agenda ► Rekenmachine:

- Druk op 🖸 om een teken te verwijderen.

# SIM-kaartblokkering

De SIM-kaartblokkering beschermt uw abonnement tegen niet-geautoriseerd gebruik. De meeste SIM-kaarten zijn geblokkeerd op het moment van aanschaf. Als de SIM-kaartblokkering is geactiveerd, moet u telkens wanneer u de telefoon aanzet uw PIN-code (Personal Identity Number) invoeren. Als u de PIN-code drie keer achter elkaar verkeerd invoert, wordt de SIM-kaart geblokkeerd en wordt het bericht PIN geblokkeerd weergegeven. U heft de blokkering op door uw PUK-code (Personal Unblocking Key) in te voeren. U ontvangt de PIN- en PUK-code van uw netwerkoperator. U kunt de pincode bewerken en een nieuwe pincode van vier tot acht cijfers selecteren.

#### De blokkering van de SIM-kaart opheffen

- Wanneer PIN geblokkeerd wordt weergegeven, voert u uw PUK-code in ► OK.
- Voer een nieuwe PIN-code in van vier tot acht cijfers
   ► OK. Voer de nieuwe PIN-code ter bevestiging nogmaals in ► OK.

#### Uw PIN-code bewerken

- Kies vanuit stand-by Menu ► Instellingen ► Algemeen
   ► Beveiliging ► Blokkeringen ► SIM-beveiliging
   ► PIN wijzigen.
- 2 Voer uw PIN-code in ► OK.
- 3 Voer een nieuwe PIN-code in van vier tot acht cijfers ▶ OK. Voer de nieuwe PIN-code ter bevestiging nogmaals in ▶ OK.
- Als het bericht Codes komen niet overeen wordt weergegeven, hebt u de nieuwe PIN-code niet goed ingevoerd. Als het bericht PIN is onjuist wordt weergegeven, gevolgd door Oude PIN;, hebt u de oude PIN-code niet goed ingevoerd.

#### De SIM-kaartblokkering aan- of uitzetten

- 1 Kies vanuit stand-by Menu ► Instellingen ► Algemeen ► Beveiliging ► Blokkeringen ► SIM-beveiliging
  - Beveiliging en selecteer Aan of Uit.
- 2 Voer uw PIN-code in ► OK.

# Telefoonblokkering

Met de telefoonblokkering kunt u de telefoon beveiligen tegen niet-geautoriseerd gebruik. U kunt de code voor de telefoonblokkering (0000) wijzigen in een willekeurige persoonlijke code van vier tot acht cijfers.

#### De telefoonblokkering opheffen.

Staat de telefoonblokkering aan, voer dan uw code in en druk op  $\triangleright$  OK.

#### Automatische telefoonblokkering

Als de telefoonblokkering is ingesteld op Automatisch, hoeft u alleen de telefoonblokkeringscode in te voeren wanneer u een andere SIM-kaart plaatst.

69

#### De telefoonblokkering instellen

- Kies vanuit stand-by Menu 
   Instellingen 
   Algemeen
   Beveiliging 
   Blokkeringen 
   Telef. beveiligen
   Beveiliging.
- 2 Selecteer een optie, voer de code in ► OK.

De code voor de telefoonblokkering bewerken Kies vanuit stand-by Menu ► Instellingen ► Algemeen ► Beveiliging ► Blokkeringen ► Telef. beveiligen ► Code wijzigen.

Het is van belang dat u de nieuwe code onthoudt. Als u deze vergeet, moet u met de telefoon naar uw plaatselijke Sony Ericsson-leverancier gaan.

# Codememo

In de codememo kunt u beveiligingscodes opslaan, bijvoorbeeld voor creditcards. U moet een toegangscode instellen om de codememo te openen. Voer een controlewoord in om te bevestigen dat u de juiste toegangscode voor de codememo hebt ingevoerd. Als u de toegangscode invoert om de codememo te openen, wordt dit controlewoord heel even weergegeven. Als de toegangscode klopt, worden de juiste codes weergegeven. Voert u echter een verkeerde toegangscode in, dan krijgt u ook een onjuist controlewoord en onjuiste codes te zien. Als u uw wachtwoord vergeet, moet u de codememo resetten.

#### De codememo voor de eerste keer openen

- 1 Kies in stand-by Menu ► Agenda ► Codememo.
- 2 Er worden instructies weergegeven ► Doorgaan.
- 3 Voer een viercijferige toegangscode in ► Doorgaan.
- 4 Voer de nieuwe toegangscode nogmaals in ► Doorgaan.
- 5 Voer uw controlewoord in (maximaal 15 tekens) ► Gereed.

#### Een nieuwe code toevoegen

- 1 Kies vanuit stand-by Menu ► Agenda ► Codememo en voer de toegangscode in.
- 2 ► Doorgaan ► Nieuwe code ► Toev.
- 3 Voer een naam in die aan de code is gekoppeld, bijvoorbeeld de naam van het creditcardbedrijf
   ▶ Doorgaan.
- 4 Voer de code in ► Gereed.

#### De toegangscode wijzigen

- Kies vanuit stand-by Menu ► Agenda ► Codememo en voer de toegangscode in ► Doorgaan ► Meer ► Code wijzigen.
- 2 Voer uw nieuwe toegangscode in ► Doorgaan.
- 3 Voer de nieuwe toegangscode nogmaals in ► Doorgaan.
- 4 Voer een controlewoord in ► Gereed.

#### De codememo opnieuw instellen

- Kies vanuit stand-by Menu ► Agenda ► Codememo en voer een toegangscode in ► Doorgaan ► Meer ► Resetten.
- 2 Codememo resetten? wordt weergegeven ► Ja. De codememo wordt gereset en alle gegevens worden gewist ➡ 70 De codememo voor de eerste keer openen.
# Problemen oplossen

Voor het oplossen van bepaalde problemen dient u contact op te nemen met uw serviceprovider, maar de meeste problemen kunt u eenvoudig zelf oplossen. Maak een kopie op een ander apparaat van alle opgeslagen inhoud en gegevens voordat u de telefoon inlevert ter reparatie omdat deze tijdens het repareren verloren kunnen gaan. Ga voor meer ondersteuning naar www.sonyericsson.com/support.

# Sommige menuopties worden mogelijk grijs weergegeven

Een service is niet geactiveerd of de functie wordt niet ondersteund door uw abonnement. Neem contact op met uw netwerkoperator.

## De telefoon werkt traag

Verwijder ongewenste inhoud en start de telefoon opnieuw op.

### Geen aanduiding van laden

De batterij is leeg of lange tijd niet gebruikt. Het kan tot 30 minuten duren voordat het batterijpictogram wordt weergegeven op het scherm.

#### De telefoon kan niet meer worden aangezet De batterij is leeg $\Rightarrow$ 11 De batterij opladen.

Een batterij opladen die geen Sony Ericsson-batterij is # 81 Batterij.

De menu's worden weergegeven in de verkeerde taal 18 De taal van de telefoon wijzigen.

## Fabrieksinstellingen

Verwijder uw instellingen en inhoud die u hebt toegevoegd/ bewerkt.

### Uw telefoon resetten

- 1 Kies vanuit stand-by Menu ► Instellingen ► Algemeen ► Master reset.
- 2 Selecteer Instell. resetten als u gewijzigde instellingen wilt verwijderen of Alles resetten als u gewijzigde instellingen, alle contacten, berichten, persoonlijke gegevens en inhoud die u hebt gedownload, ontvangen of bewerkt, wilt verwijderen. ► Doorgaan.

# Foutberichten

#### Plaats SIM-kaart

Controleer of de SIM-kaart goed is geplaatst.

10 De SIM-kaart en de batterij plaatsen.

#### Plaats de juiste SIM-kaart

Controleer of u een SIM-kaart van de juiste operator gebruikt in uw telefoon.

#### Alleen noodopr.

U bevindt zich binnen bereik van een netwerk, maar u mag het toestel alleen gebruiken om alarmnummers te bellen. Neem contact op met uw netwerkexploitant en controleer of u over het juiste abonnement beschikt.

#### Gn netwerk besch.

Er is geen netwerk binnen het bereik. Neem contact op met uw netwerkoperator.

#### PIN is onjuist/PIN2 is onjuist U hebt een onjuiste PIN-code of PIN2-code ingevoerd. Voer de juiste PIN- of PIN2-code in ► Ja ➡ 68 SIMkaartblokkering.

#### Codes komen niet overeen

Als u een beveiligingscode wilt wijzigen, moet u de nieuwe code bevestigen door deze tweemaal in te voeren.

PIN geblokkeerd/PIN2 geblokkeerd Zie ➡ 68 SIM-kaartblokkering voor opheffing van de blokkering.

PUK geblokkeerd Neem contact op met uw netwerkoperator.

#### Telefoon geblokk.

De telefoon is geblokkeerd. Zie ➡ 69 *Telefoonblokkering* voor het opheffen van de telefoonblokkering.

#### Blokkeringscode:

De code voor telefoonblokkering is vereist

69 Telefoonblokkering.

# Belangrijke informatie

## Sony Ericsson Consumer-website

Op www.sonyericsson.com/support vindt u een Support-sectie met Help-teksten en tips die u met enkele muisklikken kunt openen. Hier vindt u de laatste, bijgewerkte computersoftwareversies en tips om de telefoon efficiënter te gebruiken.

# Service en ondersteuning

Vanaf nu hebt u toegang tot een grote verscheidenheid aan exclusieve servicevoordelen, zoals:

- wereldwijde en lokale websites die ondersteuning bieden;
- een wereldwijd netwerk van callcenters;
- een uitgebreid netwerk van servicepartners voor Sony Ericsson;
- een garantieperiode. In deze gebruikershandleiding vindt u meer informatie over de garantievoorwaarden.

Op www.sonyericsson.com vindt u in de Support-sectie voor de taal van uw keuze de laatste ondersteuningsfuncties en -informatie, zoals software-updates, een Knowledgebase, telefooninstellingen en aanvullende hulp wanneer u deze nodig hebt.

Neem contact op met uw netwerkexploitant voor meer informatie over specifieke services en voorzieningen van de exploitant.

U kunt ook contact opnemen met onze callcenters. Raadpleeg de lijst verderop voor het telefoonnummer van het dichtstbijzijnde callcenter. Neem contact op met uw lokale leverancier als uw land/ regio niet in de lijst staat. (De telefoonnummers zijn van het moment dat dit document werd gedrukt. Op www.sonyericsson.com kunt u altijd de laatste updates vinden.)

In het geval dat uw product moet worden gerepareerd, kunt u contact opnemen met de leverancier bij wie u het product hebt aangeschaft of met een van onze servicepartners. Bewaar uw aankoopbewijs. U hebt dit nodig als u aanspraak wilt maken op de garantie. Wanneer u een van onze callcenters belt, gelden de nationale telefoontarieven, inclusief lokale belastingen, tenzij het telefoonnummer een gratis nummer is.

75

| Land                | Telefoonnummer/E-mailadres            |
|---------------------|---------------------------------------|
| Australië           | 1-300 650 050                         |
|                     | questions.AU@support.sonyericsson.com |
| Argentinië          | 800-333-7427                          |
| 0                   | questions.AR@support.sonyericsson.com |
| Oostenrijk          | 0810 200245                           |
|                     | questions.AT@support.sonyericsson.com |
| Belaië              | 02-7451611                            |
| 5                   | questions.BE@support.sonyericsson.com |
| Brazilië            | 4001-0444                             |
|                     | questions.BR@support.sonyericsson.com |
| Canada              | 1-866-766-9374                        |
|                     | questions.CA@support.sonyericsson.com |
| Centraal-Afrikaanse | +27 112589023                         |
| Republiek           | questions.CF@support.sonyericsson.com |
| Chili               | 123-0020-0656                         |
|                     | questions.CL@support.sonyericsson.com |
| China               | 4008100000                            |
|                     | questions.CN@support.sonyericsson.com |
| Colombia            | 18009122135                           |
|                     | questions.CO@support.sonyericsson.com |
| Kroatië             | 062 000 000                           |
|                     | questions.HR@support.sonyericsson.com |
| Tsjechië            | 844 550 055                           |
|                     | questions.CZ@support.sonyericsson.com |
| Denemarken          | 33 31 28 28                           |
|                     | questions.DK@support.sonyericsson.com |
| Finland             | 09-299 2000                           |
|                     | questions.Fl@support.sonyericsson.com |
| Frankriik           | 0 825 383 383                         |
| ,                   | questions.FR@support.sonyericsson.com |
| Duitsland           | 0180 534 2020                         |
|                     | questions.DE@support.sonyericsson.com |

| Griekenland   | 801-11-810-810<br>210-89 91919 (met een mobiele telefoon)<br>auestions.GR@support.sonvericsson.com |
|---------------|----------------------------------------------------------------------------------------------------|
| Hongkong      | 8203 8863<br>questions.HK@support.sonyericsson.com                                                 |
| Hongarije     | +36 1 880 47 47<br>questions.HU@support.sonyericsson.com                                           |
| India         | 1800 11 1800 (gratis nummer)<br>39011111 (met een mobiele telefoon)                                |
| Indonesië     | questions.IN@support.sonyericsson.com<br>021-2701388                                               |
| lerland       | questions.ID@support.sonyericsson.com<br>1850 545 888                                              |
| Italië        | 06 48895206                                                                                        |
| Maleisië      | 1-800-889900                                                                                       |
| Mexico        | 01 800 000 4722<br>(gratis nummer in bet binnenland)                                               |
| Nederland     | questions.MX@support.sonyericsson.com                                                              |
|               | questions.NL@support.sonyericsson.com                                                              |
| Nieuw-Zeeland | 0800-100150<br>questions.NZ@support.sonyericsson.com                                               |
| Noorwegen     | 815 00 840<br>questions.NO@support.sonyericsson.com                                                |
| Filipijnen    | 02-6351860<br>questions.PH@support.sonvericsson.com                                                |
| Polen         | 0 (toegangsnummer) 22 6916200                                                                      |
| Portugal      | 808 204 466                                                                                        |
| Roemenië      | (+4021) 401 0401<br>questions.RO@support.sonyericsson.com                                          |

77

| Rusland             | 8(495) 787 0986                       |
|---------------------|---------------------------------------|
|                     | questions.RU@support.sonyericsson.com |
| Singapore           | 67440733                              |
|                     | questions.SG@support.sonyericsson.com |
| Slowakije           | 02-5443 6443                          |
|                     | questions.SK@support.sonyericsson.com |
| Zuid-Afrika         | 0861 632222                           |
|                     | questions.ZA@support.sonyericsson.com |
| Spanje              | 902 180 576                           |
|                     | questions.ES@support.sonyericsson.com |
| Zweden              | 013-24 45 00                          |
|                     | questions.SE@support.sonyericsson.com |
| Zwitserland         | 0848 824 040                          |
|                     | questions.CH@support.sonyericsson.com |
| Taiwan              | 02-25625511                           |
|                     | questions.TW@support.sonyericsson.com |
| Thailand            | 02-2483030                            |
|                     | questions.TH@support.sonyericsson.com |
| Turkije             | 0212 47 37 777                        |
|                     | questions.TR@support.sonyericsson.com |
| Oekraïne            | (+380) 44 590 1515                    |
|                     | questions.UA@support.sonyericsson.com |
| Verenigde Arabische | 43 919880                             |
| Emiraten            | questions.AE@support.sonyericsson.com |
| Verenigd Koninkrijk | 08705 23 7237                         |
|                     | questions.GB@support.sonyericsson.com |
| Verenigde Staten    | 1-866-766-9374                        |
|                     | questions.US@support.sonyericsson.com |
| Venezuela           | 0-800-100-2250                        |
|                     | questions.VE@support.sonyericsson.com |

# 79 nis is the Internet version of the User's guide. © Print only for private us

# Richtlijnen voor veilig en efficiënt gebruik

Lees deze informatie voordat u de mobiele telefoon in gebruik neemt.

Deze instructies zijn bedoeld voor uw veiligheid. Houd u aan deze richtlijnen. Als het product blootgesteld is geweest aan een van de onderstaande omstandigheden of als u eraan twijfelt of het product correct werkt. moet

u het laten controleren door een gecertificeerde servicepartner voordat u het product oplaadt of gebruikt. Als u dit niet doet, kunnen er defecten optreden of kan zelfs uw gezondheid gevaar lopen.

# Aanbevelingen voor een veilig gebruik van het product (mobiele telefoon, batterij, oplader en andere accessoires)

- Ga altijd voorzichtig met de mobiele telefoon om en bewaar deze op een schone en stofvrije plaats.
- Waarschuwing: De telefoon kan ontploffen wanneer deze in het vuur wordt gegooid.
- Stel de mobiele telefoon niet bloot aan vloeistoffen, vocht of damp.
- Stel de mobiele telefoon niet bloot aan extreem hoge of lage temperaturen. Stel de batterij nooit bloot aan extreme temperaturen (boven +60 °C).
- Breng de mobiele telefoon niet in contact met open vuur of brandende rookwaren.
- Laat de mobiele telefoon niet vallen, gooi er niet mee en probeer deze niet te verbuigen.
- Breng geen verf aan op de mobiele telefoon.
- Probeer de mobiele telefoon niet uit elkaar te halen of er wijzigingen in aan te brengen. Onderhoud dient uitsluitend te worden uitgevoerd door erkend personeel van Sony Ericsson.
- Sluit het project nooit met een object tussen het toetsenblok en het scherm. Hiermee kunt u het product beschadigen.
- Gebruik het product niet in de buurt van medische apparatuur zonder daarvoor toestemming te hebben gevraagd aan de behandelende arts of erkend medisch personeel.

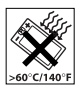

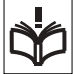

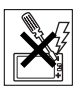

- Gebruik de mobiele telefoon niet in en om vliegtuigen of in gebieden waar u wordt geadviseerd tweezijdige radioverbindingen uit te zetten.
- Gebruik de mobiele telefoon niet in ontstekingsgebieden of explosieve omgevingen.
- Plaats geen mobiele telefoon of andere draadloze
  apparatuur in de ruimte boven de airbag van uw auto.

# KINDEREN

LET OP DAT KINDEREN NIET BIJ DE TELEFOON KUNNEN KOMEN. LAAT KINDEREN NOOIT MET UW MOBIELE TELEFOON OF DE BIJBEHORENDE ACCESSOIRES SPELEN. ZIJ KUNNEN BIJ ZICHZELF EN ANDEREN LETSEL VEROORZAKEN OF DE MOBIELE TELEFOON OF ACCESSOIRES BESCHADIGEN. DE MOBIELE TELEFOON OF DE ACCESSOIRES KUNNEN KLEINE ONDERDELEN BEVATTEN DIE LOS KUNNEN RAKEN EN VERSTIKKINGSGEVAAR MET ZICH MEF KUNNEN BRENGEN

# Stroomvoorziening (oplader)

Sluit de stroomvoorziening (voeding) alleen aan op de daarvoor bestemde stroombronnen zoals aangegeven op de mobiele telefoon. Plaats het snoer zo, dat er geen druk op wordt uitgeoefend en dat het niet kan beschadigen. Koppel de eenheid los van de voeding voordat u deze reinigt om de kans op elektrische schokken te verkleinen. Gebruik de oplader niet buiten of in vochtige ruimten. Breng geen wijzigingen aan in het snoer of de stekker. Laat een passend stopcontact installeren door een erkend elektricien wanneer de stekker niet in het stopcontact past.

Gebruik alleen originele Sony Ericsson-opladers die bedoeld zijn voor gebruik in combinatie met uw mobiele telefoon. Andere opladers zijn mogelijk niet ontworpen volgens dezelfde veiligheids- en prestatiestandaarden.

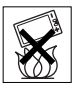

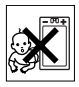

# Batterij

U wordt geadviseerd de batterij volledig op te laden voordat u deze voor het eerst gaat gebruiken. Een nieuwe batterij, of een batterij die lang niet is gebruikt, heeft de eerste paar keer dat deze wordt gebruikt minder vermogen. De batterij kan alleen worden opgeladen bij een temperatuur tussen de +5 °C en +45 °C.

Gebruik alleen originele Sony Ericsson-batterijen die bedoeld zijn voor gebruik in combinatie met uw mobiele telefoon. Het gebruik van niet-originele batterijen en laders kan gevaarlijk zijn.

Spreek- en stand-bytijden zijn afhankelijk van verschillende omstandigheden, zoals de signaalsterkte, de gebruikstemperatuur, de manier waarop u applicaties gebruikt, de geselecteerde functies en het gebruik van spraak of gegevensverzending.

Zet uw mobiele telefoon uit voordat u de batterij verwijdert. Steek de batterij niet in uw mond. De elektrolyten van de batterij kunnen giftig zijn indien zij worden doorgeslikt. Zorg dat de metalen contacten op de batterij niet in aanraking komen met een ander metalen voorwerp. Dit kan kortsluiting veroorzaken en de batterij beschadigen. Gebruik de batterij alleen voor het doel waarvoor deze bestemd is.

### Persoonlijke medische apparatuur

Mobiele telefoons kunnen invloed hebben op de werking van sommige pacemakers en andere geimplanteerde medische apparatuur. Draag de mobiele telefoon niet ter hoogte van de pacemaker, bijvoorbeeld in een borstzak. Wanneer u de mobiele telefoon gebruikt, plaatst u deze aan het oor dat het verste van de pacemaker is verwijderd. Als er een afstand van minimaal 15 cm tussen de mobiele telefoon en de pacemaker wordt aangehouden, is de kans op interferentie beperkt. Als u reden hebt om te vermoeden dat er interferentie optreedt, moet u de mobiele telefoon onmiddellijk uitzetten. Neem voor meer informatie contact op met uw cardioloog.

Raadpleeg voor overige medische apparatuur uw arts en de fabrikant van het apparaat.

# Autorijden

Vergeet niet dat u in Nederland en veel andere landen tijdens het autorijden alleen handsfree mag telefoneren. U wordt geadviseerd uitsluitend handsfree-oplossingen van Sony Ericsson te gebruiken die zijn bedoeld voor gebruik in combinatie met uw mobiele telefoon. Wegens de invloed die het gebruik van mobiele telefoons kan hebben op bepaalde elektronische systemen in motorvoertuigen, verbieden sommige autofabrikanten het gebruik van mobiele telefoons in hun voertuigen, tenzij een handsfree-carkit met externe antenne is geïnstalleerd.

Houd uw aandacht bij het verkeer en ga als de situatie dit vereist van de weg af en parkeer voordat u een nummer kiest of een gesprek aanneemt.

# Alarmnummers

Mobiele telefoons werken door middel van radiosignalen, waardoor u niet onder alle omstandigheden zeker kunt zijn van een verbinding. Daarom moet u voor essentiële communicatie (bijvoorbeeld medische hulp in noodgevallen) nooit uitsluitend op een mobiele telefoon vertrouwen.

Het kan zijn dat noodoproepen in bepaalde gebieden, bij een aantal cellulaire netwerken of bij gebruik van bepaalde netwerkservices en/ of mobiele telefoonfuncties niet mogelijk zijn. Voor meer informatie kunt u terecht bij uw plaatselijke serviceprovider.

# Antenne

Deze telefoon bevat een ingebouwde antenne. Als u gebruikmaakt van antenneapparaten die niet specifiek door Sony Ericsson worden verkocht voor gebruik met dit model mobiele telefoon, kan de telefoon worden beschadigd en kunnen de prestaties achteruitgaan. Ook kunt u worden blootgesteld aan hogere SAR-waarden dan de opgegeven limieten (zie hieronder).

# Efficiënt gebruik

Houd de mobiele telefoon vast zoals u elke andere telefoon zou vasthouden. Raak de antenne niet aan tijdens gebruik van de mobiele telefoon omdat dit de geluidskwaliteit beïnvloedt en ertoe kan leiden dat de mobiele telefoon meer energie verbruikt dan nodig is, hetgeen de spreek- en stand-bytijd verkort.

# Blootstelling aan radiofrequentie (RF) en SAR (Specific Absorption Rate)

Uw mobiele telefoon is een lage-spanningsradiozender en -ontvanger. Wanneer de mobiele telefoon wordt aangezet, wordt een kleine hoeveelheid radiofrequentie-energie uitgezonden (ook bekend als radiogolven of radiofrequentievelden).

Overheden hebben wereldwijd uitgebreide internationale veiligheidsrichtlijnen aangenomen die door onafhankelijke wetenschappelijke organisaties, zoals de International Commission on Non-Ionizing Radiation Protection (ICNIRP) en het Institute of Electrical and Electronics Engineers Inc. (IEEE), zijn ontwikkeld op basis van periodieke en grondige evaluatie van wetenschappelijke onderzoeken. Deze richtlijnen leggen aanbevolen niveaus voor blootstelling van het publiek aan radiogolven vast. De grenzen voorzien in een ruime veiligheidsmarge die de veiligheid van alle personen garandeert, ongeacht leeftijd en gezondheid, en die rekening houdt met alle mogelijke variaties voortvloeiend uit afwijkende meetmethoden.

Specific Absorption Rate (SAR) is de meeteenheid voor de hoeveelheid radiofrequentie-energie die door het lichaam wordt geabsorbeerd tijdens het gebruik van een mobiele telefoon. De SAR-waarde wordt bepaald door het hoogste gecertificeerde energieniveau gemeten in laboratoria. Wanneer u de telefoon gebruikt, ligt de werkelijke SAR-waarde van de telefoon echter ver onder deze waarde. Dit komt doordat de mobiele telefoon is ontworpen om de minimaal benodigde hoeveelheid stroom te gebruiken om het netwerk te bereiken.

83

Verschillen in SAR beneden de normen voor blootstelling aan radiofrequentie betekenen niet dat er verschillen in veiligheid zijn. Hoewel de mobiele telefoonmodellen verschillende SAR-niveaus hebben, zijn alle mobiele telefoonmodellen van Sony Ericsson ontworpen om aan deze richtlijnen te voldoen.

In de Verenigde Staten mogen mobiele telefoons pas worden verkocht als er is getest of ze de limieten niet overschrijden die door de overheid zijn ingesteld, en als ze door de FCC (Federal Communications Commission) zijn gecertificeerd. Deze tests worden uitgevoerd in posities en op locaties (dat wil zeggen dat ze bij het oor worden gehouden en op het lichaam worden gedragen) die door de FCC voor elk model worden vereist. Als deze telefoon op het lichaam wordt gedragen, voldoet hij aan de RF-stralingsrichtlijnen van de FCC wanneer de handset zich op een afstand van minimaal 15 mm van het lichaam bevindt, zonder dat er metalen voorwerpen in de buurt van de telefoon zijn, of als de telefoon wordt gebruikt met de originele accessoire van Sony Ericsson om deze telefoon op het lichaam te dragen. Als u andere accessoires gebruikt, voldoet de telefoon mogelijk niet aan de richtlijnen voor RF-blootstelling van de FCC.

Bij deze mobiele telefoon is een afzonderlijke folder met SAR-informatie over dit model mobiele telefoon meegeleverd. U vindt deze informatie en andere informatie over blootstelling aan radiogolven en SAR ook op: www.sonyericsson.com/health.

### Toegankelijke oplossingen/speciale behoeften

Bij telefoons die in de VS worden verkocht, kunt u uw TTY-terminal gebruiken met de mobiele telefoon van Sony Ericsson (als u gebruikmaakt van de noodzakelijke accessoire). Informatie over toegankelijkheidsoplossingen voor personen met speciale behoeften is beschikbaar bij het Sony Ericsson Special Needs Center, telefoon 877 878 1996 (TTY) of 877 207 2056 (spraak). U kunt ook het Sony Ericsson Special Needs Center bezoeken op www.sonyericsson-snc.com.

# Verwijderen van oude elektrische en elektronische apparatuur

Dit symbool geeft aan dat alle elektrische en elektronische onderdelen in het toestel niet als huishoudelijk afval mogen worden verwijderd. In plaats daarvan dienen ze te

worden ingeleverd bij het toepasselijke inzamelpunt voor de recycling van elektrische en elektronische apparatuur. Door te zorgen voor een correcte verwijdering van dit product helpt u mee eventuele schadelijke gevolgen voor het milieu en de volksgezondheid te voorkomen die kunnen ontstaan door verkeerde verwijdering van dit product. Recycling van materialen draagt bij aan het behoud van natuurlijke bronnen. Meer gedetailleerde informatie over recycling van dit product kunt u opvragen bij uw gemeente, de afvalverwijderingsdienst of de winkel waar u het product hebt gekocht.

# De batterij weggooien

Houd u aan de plaatselijke regelgeving voor het weggooien van batterijen of neem contact op met het regionale Sony Ericsson Call Center voor meer informatie.

U mag de batterij nooit met het huisvuil weggooien. Maak indien aanwezig gebruik van de batterij-inleverpunten.

# Gebruiksrechtovereenkomst

Dit draadloze apparaat, inclusief maar niet beperkt tot alle media die bij het apparaat worden geleverd, ('Apparaat') bevat software die het eigendom is van Sony Ericsson Mobile Communications AB en haar dochterondernemingen ('Sony Ericsson') en de leveranciers en licentieverleners van Sony Ericsson ('Software').

Sony Ericsson verleent u als gebruiker van dit Apparaat een niet-exclusieve, niet-overdraagbare, niet-toewijsbare licentie om de Software uitsluitend te gebruiken in combinatie met het Apparaat waarop de software wordt geïnstalleerd en/of geleverd. Niets in deze overeenkomst mag worden opgevat als een verkoop van de Software aan een gebruiker van dit Apparaat.

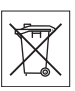

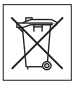

U mag de broncode of onderdelen van de Software niet reproduceren, wijzigen, distribueren, decompileren of er reverse-engineering op toepassen, of de broncode of onderdelen van de Software op andere wijze achterhalen. Om twijfel te voorkomen hebt u te allen tijde het recht alle rechten en plichten in verband met de Software over te dragen aan een derde partij, doch uitsluitend samen met het Apparaat waarop u de Software hebt ontvangen en altijd op de voorwaarde dat deze derde partij schriftelijk met deze regels instemt.

Deze licentie wordt u verleend voor de volledige levensduur van dit Apparaat. Deze licentie kan worden beëindigd door al uw rechten in verband met het apparaat waarop u de Software hebt ontvangen schriftelijk over te dragen aan een derde partij. Indien u de in deze licentie vermelde bepalingen niet naleeft, wordt de licentie met onmiddellijke ingang beëindigd.

Sony Ericsson en de externe leveranciers en licentiegevers van Sony Ericsson zijn de enige en exclusieve eigenaars van de Software en behouden zich alle rechten, eigendomsrechten en belangen op en in de Software voor. Aan Sony Ericsson en, voor zover de Software materiaal of code van een derde partij bevat, een dergelijke derde partij wordt de titel verleend van derden-begunstigden van deze voorwaarden.

Op de geldigheid, constructie en prestaties van deze licentie is het recht van Zweden van toepassing. Het voorgaande is volledig van toepassing voor zover maximaal is toegestaan onder de wettelijke rechten van de consument.

# Beperkte garantie

Sony Ericsson Mobile Communications AB, SE-221 88 Lund, Sweden, (Sony Ericsson), verstrekt deze beperkte garantie voor uw mobiele telefoon en elk origineel accessoire dat bij uw mobiele telefoon is geleverd (hierna 'product' te noemen).

Mocht het nodig zijn om gebruik te maken van de garantie op uw product, retourneer het product dan aan de leverancier bij wie u het product hebt gekocht of neem contact op met het regionale Sony Ericsson Call Center (hiervoor kunnen nationale tarieven in rekening worden gebracht) of bezoek www.sonyericsson.com voor meer informatie.

# ONZE GARANTIE

Conform de bepalingen in deze beperkte garantie garandeert Sony Ericsson dat dit product vrij is van defecten in ontwerp, materiaal en arbeid op het moment van oorspronkelijke aanschaf door een consument. Deze beperkte garantie is geldig voor een periode van twee (2) jaar vanaf de oorspronkelijke aanschafdatum van het product voor uw mobiele telefoon, en voor een periode van één (1) jaar vanaf de oorspronkelijke aanschafdatum van het product voor alle originele accessoires (zoals de batterij, de oplader of de handsfree-carkit) die eventueel bij uw mobiele telefoon worden geleverd.

# WAT WIJ DOEN

Indien dit product gedurende de garantieperiode bij normaal gebruik en onderhoud niet functioneert vanwege ontwerp-, materiaal- of afwerkingsfouten, zullen bevoegde distributeurs of servicepartners van Sony Ericsson in het land of de regio\* waar u het product hebt gekocht, het product naar eigen keus repareren of vervangen conform de voorwaarden en bepalingen die in dit document zijn neergelegd.

Sony Ericsson en haar servicepartners behouden zich het recht voor een bedrag in rekening te brengen indien een geretourneerd product niet onder de garantie valt volgens de onderstaande voorwaarden.

Wanneer het product wordt gerepareerd of vervangen, kunnen persoonlijke instellingen, downloads en andere informatie verloren gaan. Op dit moment is het voor Sony Ericsson wettelijk, via andere regelgeving of vanwege technische beperkingen onmogelijk om een kopie van bepaalde downloads te maken. Sony Ericsson is niet verantwoordelijk voor enige informatie die verloren gaat en biedt geen vergoeding voor een dergelijk verlies. Maak altijd een kopie van alle informatie op uw Sony Ericsson-product, zoals downloads, de kalender en contacten, voordat u uw Sony Ericsson-product ter reparatie of vervanging aanbiedt.

# VOORWAARDEN

- 1 Deze beperkte garantie is alleen geldig indien de originele kwitantie voor dit product die door een geautoriseerde Sony Ericsson-dealer is afgegeven, met daarop de aankoopdatum en het serienummer\*\*, wordt overlegd samen met het product dat moet worden gerepareerd of vervangen. Sony Ericsson behoudt zich het recht voor om onderhoud uit hoofde van de garantie te weigeren indien deze gegevens zijn verwijderd of gewijzigd na de oorspronkelijke aanschaf van het product bij de leverancier.
- 2 Als Sony Ericsson de mobiele telefoon repareert of vervangt, geldt de resterende garantieperiode of de periode gedurende negentig (90) dagen vanaf de datum van de reparatie, als dat langer is, voor de reparatie van het relevante defect of voor het vervangende product. Reparatie of vervanging kan door middel van functioneel equivalente soortgelijke producten plaatsvinden. Vervangen onderdelen worden eigendom van Sony Ericsson.
- 3 Deze garantie is niet van toepassing op tekortkomingen van het product ten gevolge van normale slijtage, misbruik (inclusief, maar niet beperkt tot, gebruik op een andere dan de normale en gebruikelijke wijze conform de instructies voor gebruik en onderhoud van het product), ongevallen, wijziging of aanpassing van software of hardware, calamiteiten, of schade ten gevolge van vloeistoffen.

Een oplaadbare batterij kan meer dan honderd keer worden opgeladen en ontladen. Uiteindelijk zal deze echter slijten. Dit is geen defect en is het gevolg van slijtage door normaal gebruik. Wanneer de spreektijd of de stand-bytijd merkbaar korter is geworden, is het tijd de batterij te vervangen. Wij raden aan dat u alleen batterijen en opladers gebruikt die zijn goedgekeurd door Sony Ericsson.

Er kunnen zich minieme verschillen voordoen in de helderheid en kleur van de display van verschillende telefoons. Er kunnen kleine heldere of donkere puntjes worden weergegeven op de display. Deze worden 'defecte pixels' genoemd. Dit verschijnsel doet zich voor als afzonderlijke punten defect zijn. Deze kunnen niet worden hersteld. Als er twee defecte pixels zijn, wordt dit acceptabel geacht. Er kunnen zich minieme verschillen voordoen in cameraweergave tussen verschillende telefoons. Dit is gebruikelijk en wordt niet gezien als een storing van de cameramodule.

- 4 Aangezien het cellulaire systeem waarop het product werkt, niet wordt verstrekt door Sony Ericsson, is Sony Ericsson niet verantwoordelijk voor de werking, beschikbaarheid, dekking, service of het bereik van dat systeem.
- 5 Deze garantie vervalt bij productschade die is veroorzaakt door installaties, aanpassingen of reparatie, of het openen van het product door een niet door Sony Ericsson bevoegde persoon.
- 6 De garantie vervalt bij productschade die is veroorzaakt door het gebruik van niet-originele Sony Ericsson-accessoires of -randapparatuur.

Sony Ericsson is in geen geval aansprakelijk voor garanties, hetzij expliciet hetzij impliciet, voor storingen die aan het product of aan de randapparatuur worden veroorzaakt als gevolg van virussen, trojaanse paarden, spyware of andere schadelijke software. Sony Ericsson raadt u met klem aan geschikte antivirussoftware op uw product en eventueel op aangesloten randapparatuur te installeren, voor zover verkrijgbaar, en regelmatig een update op deze software uit te voeren om uw apparatuur beter te beschermen. Het is echter bekend dat dergelijke software uw product of de bijbehorende randapparatuur nooit volledig zal beschermen. Sony Ericsson is niet aansprakelijk bij garantieclaims, hetzij expliciet hetzij impliciet, in geval het product vanwege dergelijke antivirussoftware niet kan worden gebruikt voor het doel waarvoor het is bestemd.

- 7 Bij beschadiging van verzegelingen van het product vervalt de garantie.
- 8 ERŽIJN GEEN EXPLICIETE GARANTIES VAN TOEPASSING, HETZIJ SCHRIFTELJK HETZIJ MONDELING, DAN DEZE GEDRUKTE BEPERKTE GARANTIE. ALLE IMPLICIETE GARANTIES, DAARONDER BEGREPEN, MAAR NIET UITSLUITEND IMPLICIETE GARANTIES VAN VERKOOPBAARHEID OF GESCHIKTHEID VOOR EEN BEPAALD DOEL, WORDEN BEPERKT DOOR DE DUUR VAN DEZE BEPERKTE GARANTIE. SONY ERICSSON OF HAAR LICENTIEGEVERS ZULLEN IN GEEN GEVAL AANSPRAKELIJK

#### ZIJN VOOR INDIRECTE SCHADE OF GEVOLGSCHADE VAN WELKE AARD DAN OOK, DAARONDER BEGREPEN, MAAR NIET UITSLUITEND WINSTDERVING EN/OF BEDRIJFSSTAGNATIE.

In sommige landen/staten is de uitsluiting of beperking van incidentele schade, gevolgschade of de beperking van de duur van impliciete garanties niet toegestaan. De voorgaande beperkingen en uitsluitingen zijn dus mogelijk niet op u van toepassing.

Deze garantie is niet van invloed op de wettelijke rechten van de consument onder het toepasselijk recht, noch op de rechten van de consument ten opzichte van de leveranciers, die voortvloeien uit een verkoop- of inkoopcontact.

# \* GEOGRAFISCH BEREIK VAN DE GARANTIE

Wanneer u uw product hebt aangeschaft in een land dat lid is van de Europese Economische Ruimte (EER) of in Zwitserland of Turkije, en een dergelijk product bedoeld was voor verkoop in de EER of in Zwitserland of Turkije, kunt u uw product laten repareren in elk willekeurig EER-land of in Zwitserland of Turkije, onder de garantievoorwaarden die gelden in het land waarin u het product laat repareren, indien in het desbetreffende land een identiek product wordt verkocht door een erkende Sonv Ericcson-distributeur. Neem contact op met het regionale Sonv Ericsson Call Center als u wilt weten of uw product in het land wordt verkocht waarin u zich bevindt. Bepaalde services kunnen alleen worden geleverd in het land waarin u het product hebt gekocht, bijvoorbeeld vanwege het feit dat uw product aan buiten- of binnenziide afwiikt van geliikwaardige modellen die in andere landen worden verkocht. Houd er bovendien rekening mee dat producten met een SIM-lock niet altijd kunnen worden gerepareerd.

\*\* In sommige landen/regio's kan om aanvullende informatie (zoals een geldige garantiekaart) worden gevraagd.

# FCC Statement

This device complies with Part 15 of the FCC rules. Operation is subject to the following two conditions: (1) This device may not cause harmful interference, and (2) This device must accept any interference received, including interference that may cause undesired operation.

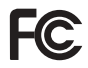

# Declaration of Conformity

We, Sony Ericsson Mobile Communications AB of Nya Vattentornet SE-221 88 Lund, Sweden

declare under our sole responsibility that our product

#### Sony Ericsson type AAB-1022051-BV

and in combination with our accessories, to which this declaration relates is in conformity with the appropriate standards 3GPP TS 51.010-1, EN 301489-7, EN 300328, EN 301489-17, and EN 60950 following the provisions of, Radio Equipment and Telecommunication Terminal Equipment directive **99/5/EC** with requirements covering EMC directive **89/336/EEC**, and Low Voltage directive **73/23/EEC** 

Lund, August 2006

) Nemto.

Shoji Nemoto, Head of Product Business Unit GSM/UMTS

Aan de vereisten die in de R&TTE-richtlijn (99/5/EC) worden gesteld, wordt voldaan.

# Index

# Α

aan-/uitzetten beveiliging met SIMblokkering 69 Bluetooth 58 lichteffecten 52 ringtones 48 telefoon 13 telefoonblokkering 69 Activiteit, menu 16 alarmnummers 23 antwoorddienst 28 applicaties 50

# в

batterii aebruik en onderhoud 81 opladen 11 berichten 34 bestanden overbrengen 61 bestandsbeheer 16 bestandsgegevens 17 beveiliaina codememo 70 internet 55 SIM-kaartblokkering 68 blokkeringen SIM-kaart 68 telefoonblokkering 74 Bluetooth™ 58

#### С

Camera-album 46 certificaten 55 codememo 70 codes PIN-code 12 PUK-code 74 conferentiegesprekken 31 contacten 23 bewerken 27 contacten toevoegen 23 standaardcontacten 25 synchroniseren 56 verwijderen 27

# D

datum 63 Declaration of Conformity 91

#### Е

e-mail 40

#### F

foto's 47 fotocamera 43

#### G

games 50 garantie 85 geheugenstatus bestandsbeheer 17 contacten 27

#### 92

This is the Internet version of the User's guide. © Print only for private use.

gesprek in wacht 29 gesprekken aannemen 21 bellen 21 gemist 22 in de wachtstand 29 lijst 22 nood 23 opnieuw kiezen 21 SIM-contact 26 telefooncontact 25 twee gesprekken 30 gesprekstijd 32

#### н

handsfree 59 help 14

# I

instellingen e-mail 53 internet 53 MMS-berichten 53 Setup wizard 13 tijd en datum 63 internet 54

#### κ

kalender 65

#### L

lichteffecten 52

#### м

melodieën 48 menu's 15 microfoon, uit/aan 22 Mijn vrienden 42 MMS 37–39 MMS-berichten 37–39

#### Ν

navigatietoets 15 netwerken 21 notities 67

#### 0

overdrachtmethode 61 Bluetooth 58 infrarood 60 USB-kabel 60

#### Ρ

PIN-code 12, 68 invoeren 13 wijzigen 69 PlayNow™ 48 problemen oplossen 72 profielen 64 PUK-code 68, 74

### R

rekenmachine 68 ringtones 48 RSS-lezer 56 s

screensaver 47

SIM-kaart

automatisch opslaan 26 blokkering 68 blokkering opheffen 68 kopiëren naar/van 26 plaatsen 10 SMS 34–37 SMS-berichten 34–37 snelkoppelingen 15 speaker 22 speakervolume 22 stand-by 13 synchroniseren 56–57

# Т

T9<sup>™</sup>-tekstinvoer 19 taal schrijven 18 telefoon 18 taken 66–67 tekstinvoer 18 telefoonblokkering 69, 74 thema's 50 afwisselende 51 tijd 63 trilalarm 49 twee telefoonlijnen 32 U USB-kabel 60

# v

veiligheidsrichtlijnen 79 verjaardag, herinnering 25 verzenden afspraken 66 contacten 26 foto's 46 melodieën 50 ringtones 50 taken 67 thema's 51 visitekaartje 25 voicemail 28 volume oorspeaker 22 ringtone 48

### W

weigeren, oproep 22 wekker 63

This is the Internet version of the User's guide.  ${f {f C}}$  Print only for private use.